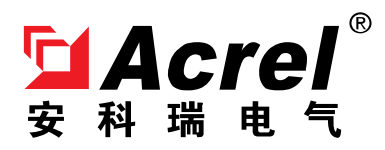

# 电力运维手机 App

# 使用说明书 V2.0

(2019.10)

# 目 录

|   | 1 | 概      | 述                | 1  |
|---|---|--------|------------------|----|
|   |   | 1.1    | 适用对象及使用说明        | 1  |
|   |   | 1.2    | 2 电力运维手机 App 简介  | 1  |
| 2 | 电 | 力      | 运维手机 App 下载      | 4  |
| 3 | 登 | 記<br>示 | 电力运维手机 App       | 5  |
|   |   | 3.1    | 登录电力运维手机 App     | 5  |
|   |   | 3.2    | 2 退出登录电力运维手机 App | 5  |
| 4 | 监 | 控      | 系统               | 7  |
|   |   | 4.1    | 变电所事件            | 8  |
|   |   | 4.2    | 2 变电所电力          | 9  |
|   |   | 4.3    | 9 变电所电量          | 9  |
|   |   | 4.4    | I 变电所电能质量        | 10 |
|   |   | 4.5    | 5 变电所电气安全        | 11 |
|   |   | 4.6    | 5 变电所环境          | 12 |
|   |   | 4.7    | 9 变电所报表          | 13 |
|   |   | 4.8    | 3 变电所变压器         | 13 |
| 5 | 设 | と备材    | 档案               | 14 |
| 6 | 待 | 办      | 事项               | 16 |
|   |   | 6.1    | 执行人待办事项          | 16 |
|   |   |        | 6.1.1 巡检任务       | 16 |
|   |   |        | 6.1.2 消缺任务       | 18 |
|   |   | 6.2    | 2 负责人待办事项        | 21 |
|   |   |        | 6.2.1 巡检任务       | 21 |
|   |   |        | 6.2.2 消缺任务       | 23 |
| 7 | 巡 | 《检i    | 记录               | 26 |
| 8 | 缺 | NA     | 记录               | 28 |
|   |   |        |                  |    |

# 1 概述

#### 1.1 适用对象及使用说明

本文主要面向的对象为所有调试人员,项目经理以及最终用户。

本文主要说明了电力运维手机 App 主要功能的使用。

#### 1.2 电力运维手机 App 简介

电力运维手机 App 登录后,在主页界面展示了"监控系统"、"设备档案"、"待办事项"、"巡检记录"和 "缺陷记录"五个模块。如图 1.2-1 所示。

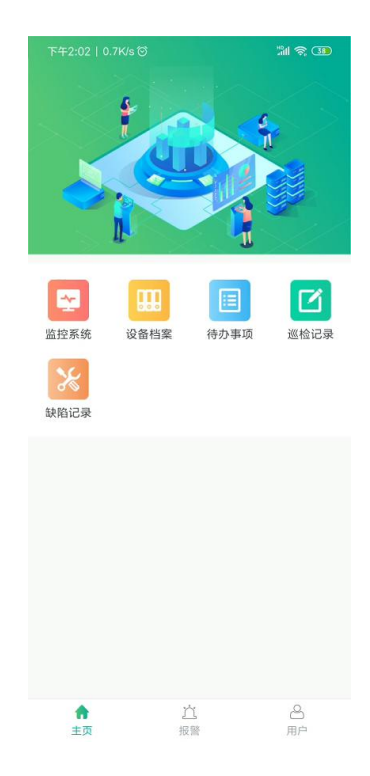

图 1.2-1 运维平台 App 主页

下方导航栏中的"报警"界面实时监控报警消息,显示了当天所有的报警信息,分为"遥信变位报警"、"遥 测越限报警"和"平台运行报警"三种。如果发生报警,手机会推送消息,同时会显示有几条报警消息。如图 1.2-2 所示。点击三种报警类型中的任意一种,可查看具体报警信息,如图 1.2-3 所示为遥信变位报警。

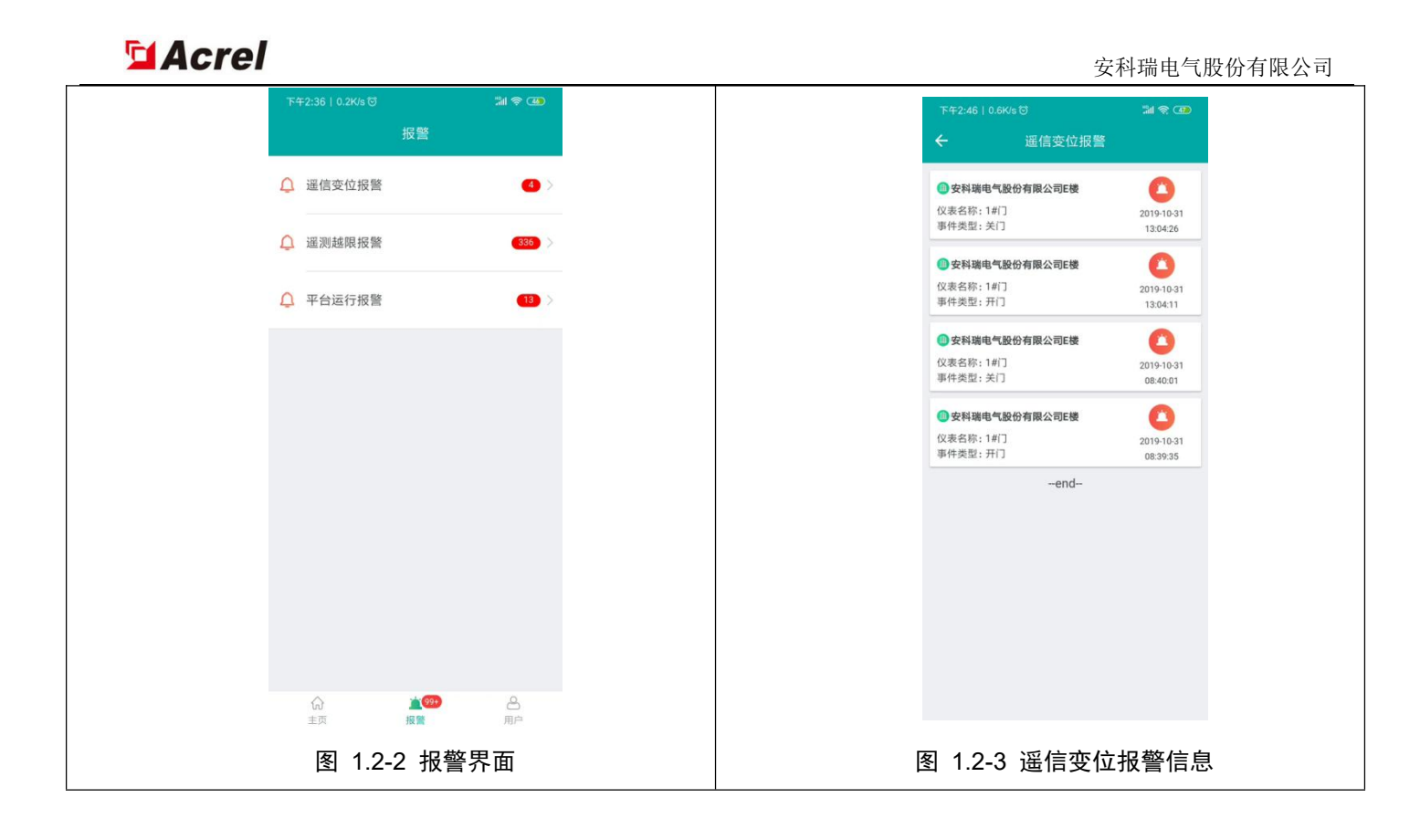

点击下方导航栏中的"用户",即可进行一些软件设置。如图 1.2-4 到图 1.2-9 所示。

| 下午2:52   0.3K/s づ 🥼 余 @                     | 下午2:52   0.1K/s 업 🛛 🕍 📚 🕢 | 下午2:53   4.0K/s Ö  |
|---------------------------------------------|---------------------------|--------------------|
| *                                           | ← 个人信息                    | ← 意见反馈             |
| AD T                                        | O 姓名 test >               | 写下您遇到的问题与建议,我们将不断改 |
|                                             | <ul> <li>电话</li> </ul>    | 进。                 |
| test                                        | ● 邮箱 >                    |                    |
|                                             |                           |                    |
| ○ 个人信息 >                                    |                           | 提交                 |
| ◎ 意见反馈 >                                    |                           |                    |
| ○ 清除缓存 1.9MB >                              |                           |                    |
| (2) 版本信息 >                                  |                           |                    |
| 3 分享APP >>>>>>>>>>>>>>>>>>>>>>>>>>>>>>>>>>> |                           |                    |
| 退出發展                                        |                           |                    |
|                                             |                           |                    |
|                                             |                           |                    |
| ☆ <u> 立</u><br>主页 振聞 <b>用</b> 户             |                           |                    |
| 图 1.2-4 用户界面                                | 图 1.2-5 用户界面-个人信息设置       | 图 1.2-6 用户界面-意见反馈  |

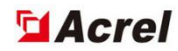

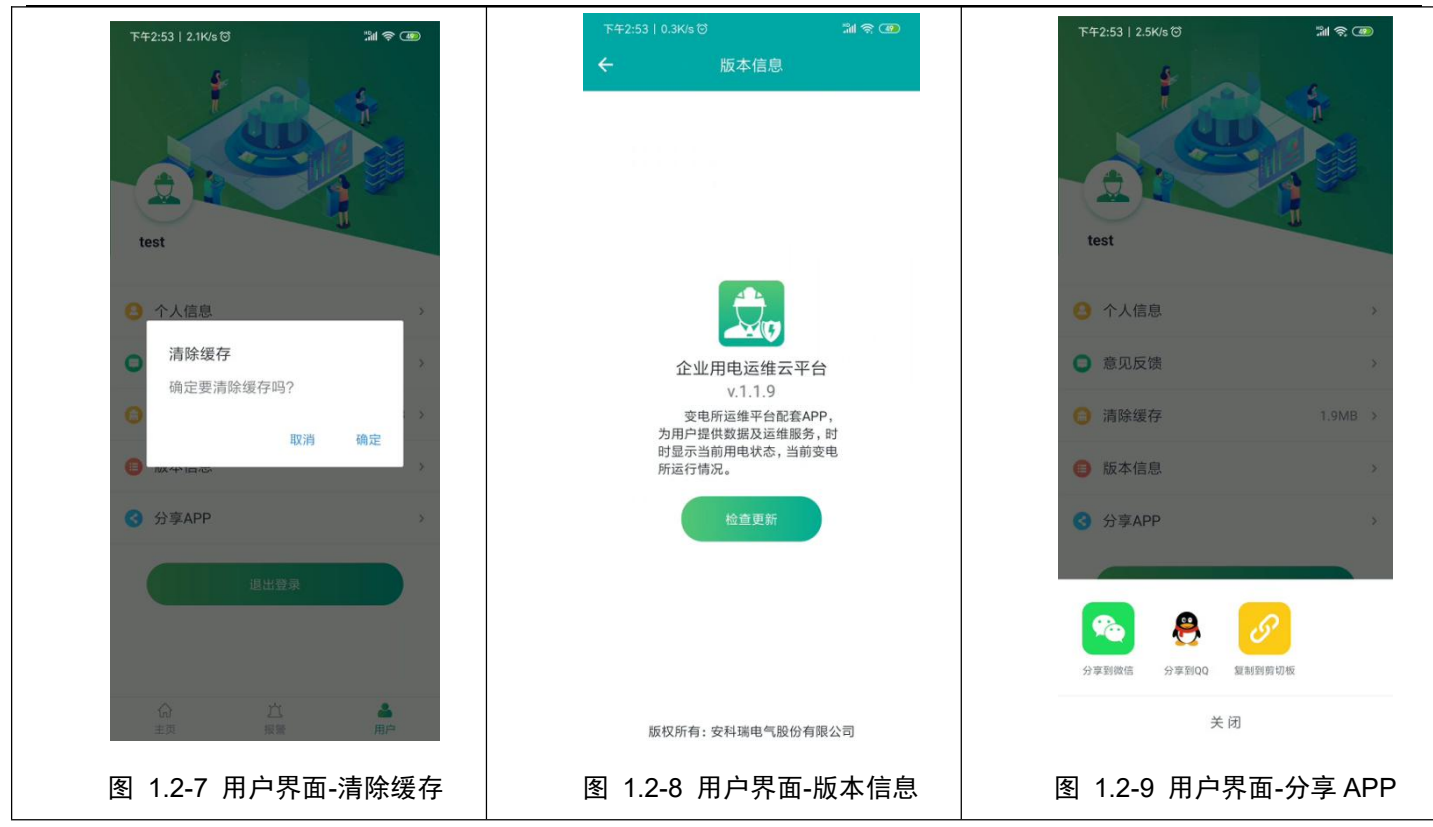

# 2 电力运维手机 App 下载

登录运维云平台如 <u>www.acrelcloud.cn</u>,将鼠标移动至右上角"扫码下载 App"区域,弹出二维码,扫描二维码即可下载运维平台 App 软件,如图 2-1 所示。下载完成并安装运维平台 App 软件。

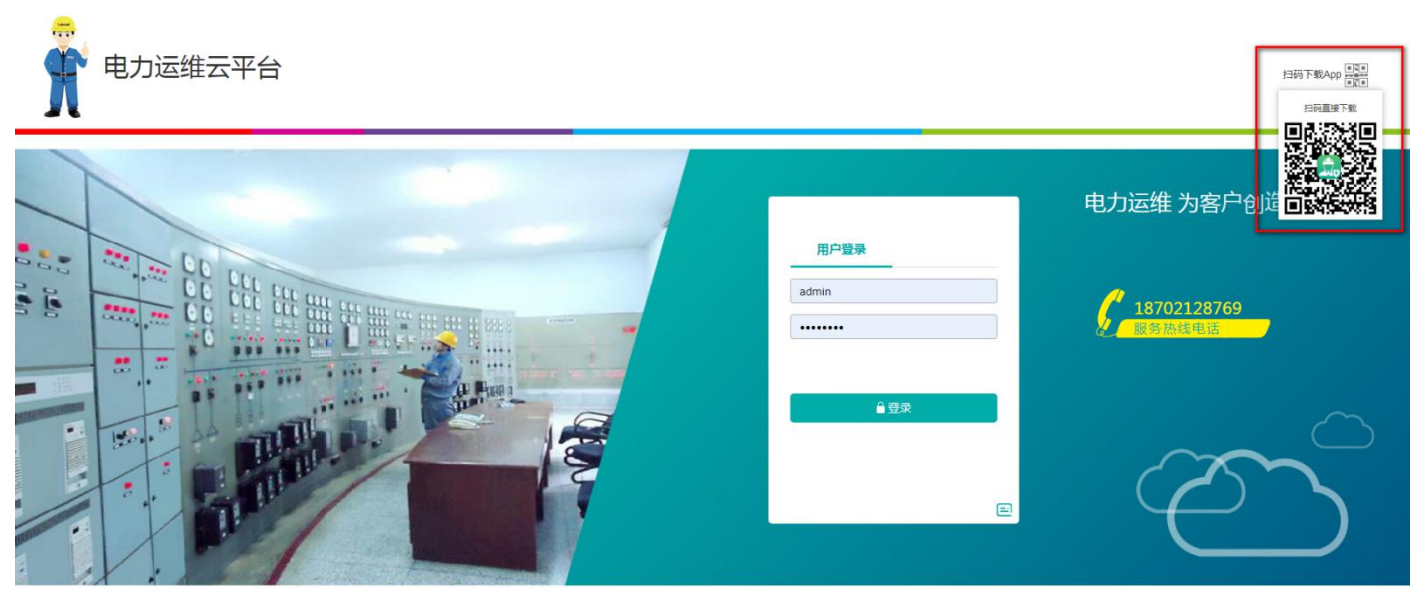

版权所有:安科瑞电气股份有限公司 地址:上海市嘉定区育绿路253号 沪ICP备05031232号-34

#### 图 2-1 扫码下载运维平台 App 软件

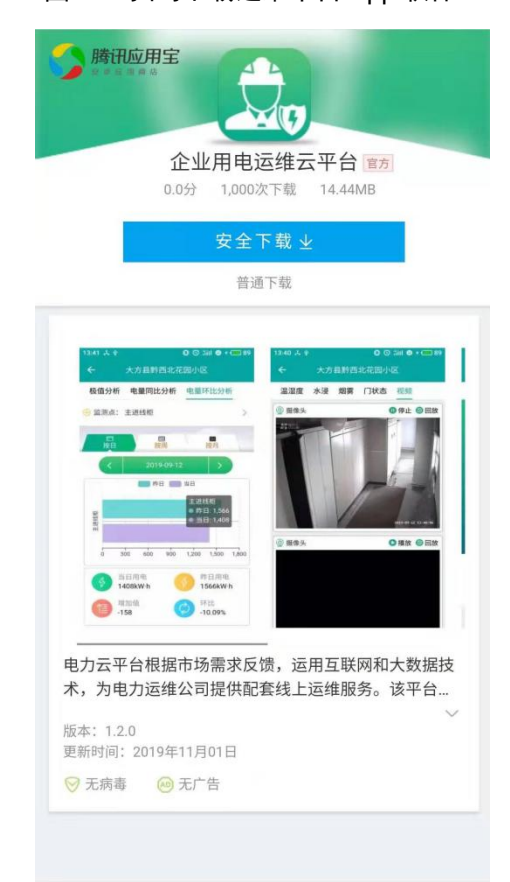

#### 图 2-2 手机 App 安装运维平台

第4页共28页

# 3 登录电力运维手机 App

### 3.1 登录电力运维手机 App

下载成功后,安装到手机上。首次登录需要填写域名或服务器地址加端口号,域名如 www.acrelcloud.cn 服务器 地址加端口号如 116.236.149.162:8090。如果你已经登录成功,下次登录将不需要填写域名(服务器地址加端口号),手机会自动记忆上次所填写的信息。填写好信息点击登录,允许软件获取定位和读写手机存储权限,APP 进入主页 界面,如图 3.1-1 和图 3.1-2 所示。

| 上午10:43   0.6K/s づ | "âil 4G‡ 🗃 | 下午2:02   0   | .7K/s ô |                | in 2 3         |  |
|--------------------|------------|--------------|---------|----------------|----------------|--|
| 电力运维云平             | 台          | 3            |         |                |                |  |
| ♥ 域名/服务器地址+端口号     |            | <b>上</b> 控系统 | 设备档案    | (前)<br>待办事项    | 区              |  |
| 💄 用户名              |            | 缺陷记录         |         |                |                |  |
| 合 密码               |            |              |         |                |                |  |
| □ 记住密码             |            |              |         |                |                |  |
| 登录                 |            |              |         |                |                |  |
|                    |            | 合<br>主页      | Ę<br>#E | <u>亡</u><br>建警 | <b>8</b><br>用户 |  |
| 图 3.1-1 手机 App 首   | 次登录        | 图 3.         | 1-2 手机  | , App 登录       | 录成功            |  |

#### 3.2 退出登录电力运维手机 App

选择下方导航栏的"我的",点击"退出登录",即可返回登录界面,如图 3.2-1 和图 3.2-2 所示。

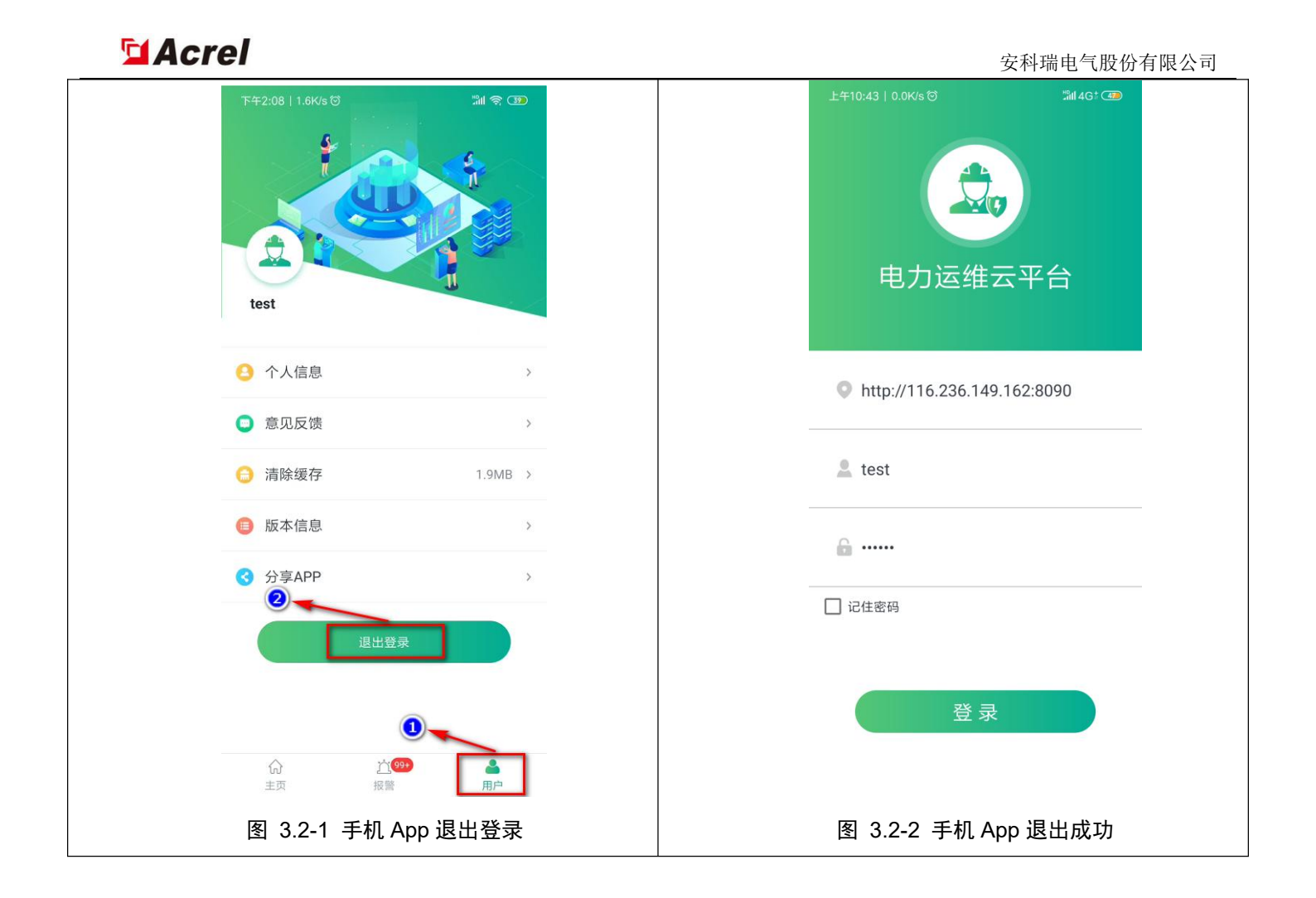

# 4 监控系统

点击"监控系统"图标,进入筛选变电所界面。选择某一变电所,即可查看当前变电所信息。如图 4-1 到 4-6 所一

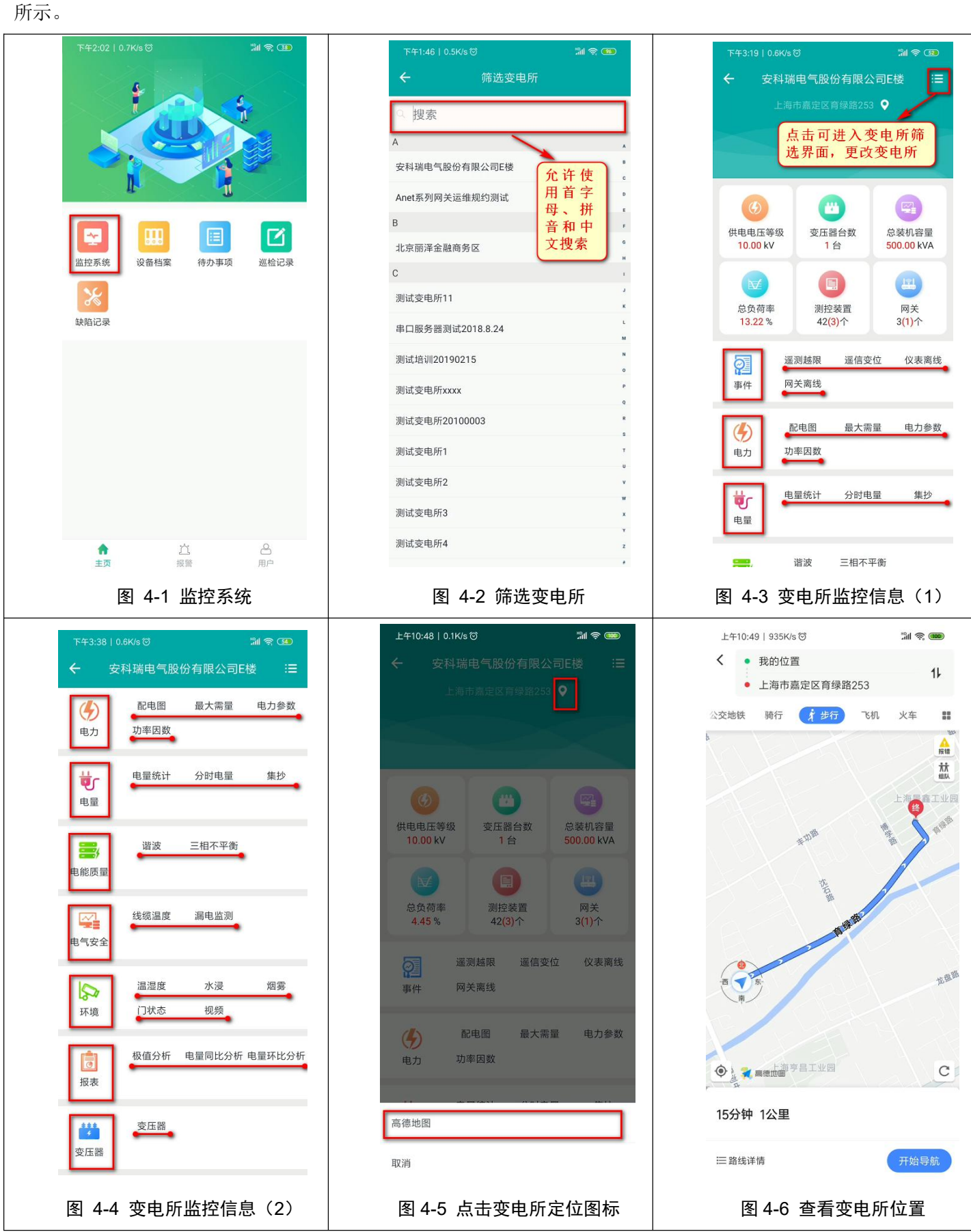

第7页共28页

如图 4-3 和图 4-4 所示,界面具体展示了所选变电所的供电电压等级、变压器台数、总装机容量、总负荷率、 测控装置和网关个数。按照事件、电力、电量、电能质量、电气安全、环境、报表和变压器进一步展示了变电站信 息,在下文详细介绍。

#### 4.1 变电所事件

点击图 4-3 中"事件"图标,或直接选择事件卡片里显示的"遥测越限"、"遥信变位"、"仪表离线"、"网

关离线"等查看详细信息。分别如图 4.1-1 到图 4.1-4 所示。(点击日期行后

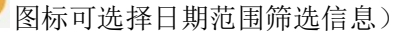

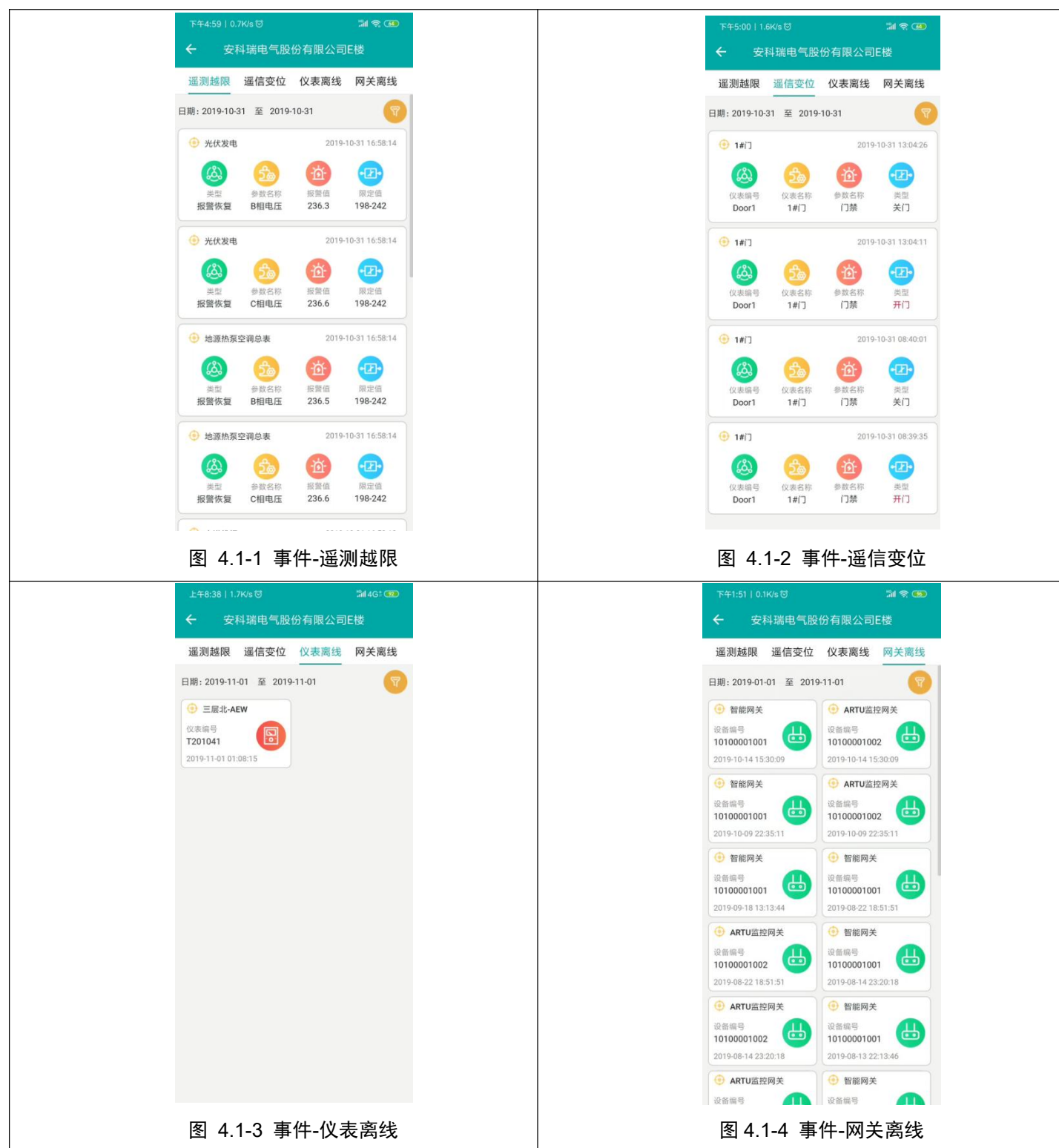

第8页共28页

#### 4.2 变电所电力

点击图 4-3 中"电力"图标,或直接选择电力卡片里显示的"配电图"、"最大需量"、"电力参数"、"功率因数"等查看详细信息。分别如图 4.2-1 到图 4.2-4 所示。

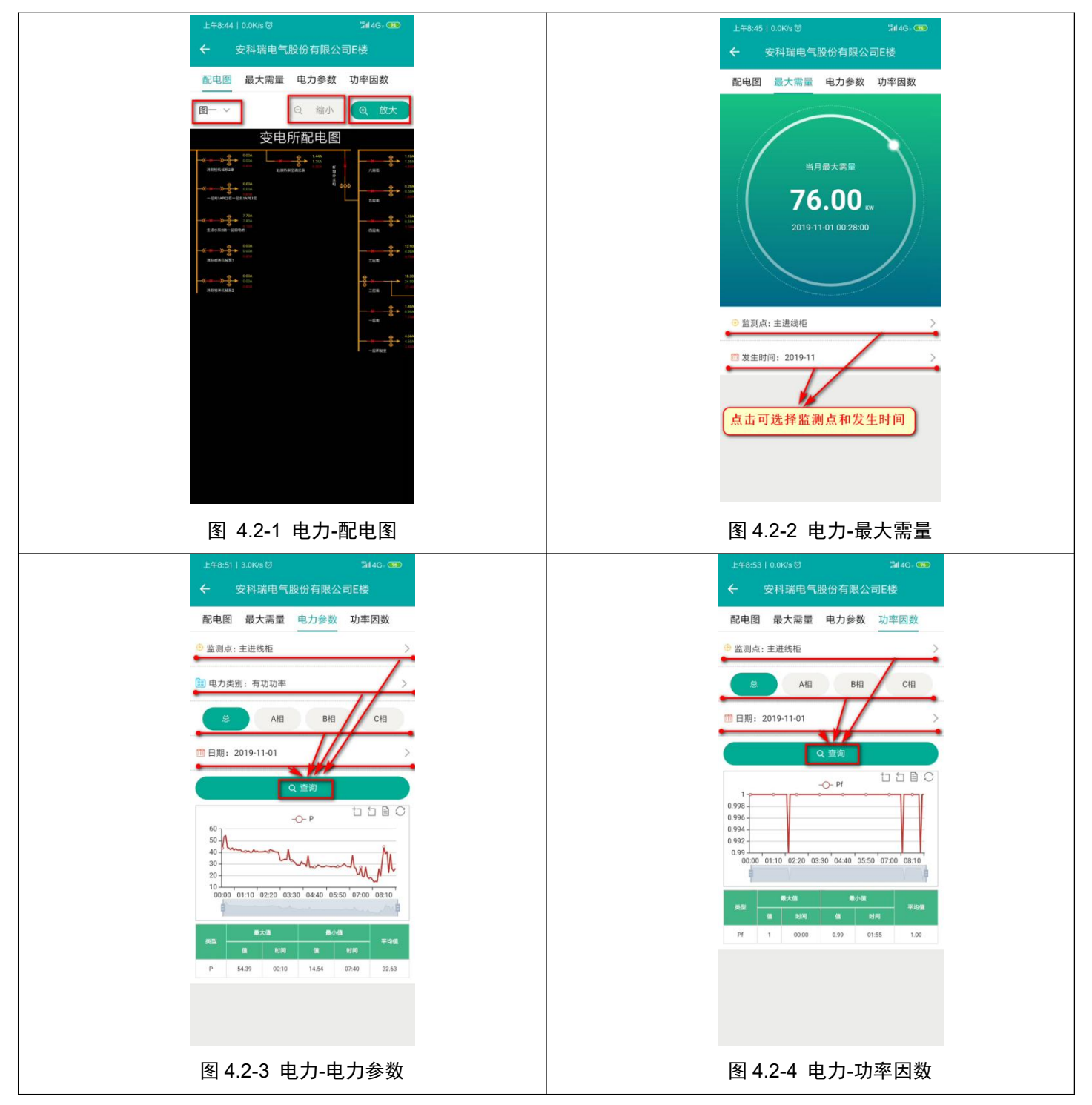

#### 4.3 变电所电量

点击图 4-3 中"电量"图标,或直接选择电力卡片里显示的"电量统计"、"分时电量"、"集抄"等查看详细信息。分别如图 4.3-1 到图 4.3-3 所示。

#### 安科瑞电气股份有限公司 3al 4G . 🚥 安科瑞电气股份有限公司E楼 ← 安科瑞电气股份有限公司E楼 安科瑞电气股份有限公司E楼 电量统计 分时电量 集抄 电量统计 分时电量 集抄 电量统计 分时电量 集抄 日期: 2019-11-01 ~ 至 2019-11-01 ~ 监测点:主进线柜 ) 监测点: 主进线柜 分 按电费 按电量 mi 起始日期: 2019-11-01 00:00 同报 m 当月占比环形图 11 截止日期: 2019-11-01 09:00 总计:294kW TUDBC 40 主进线柜 35 30 25 20 08:00 02:00 04:00 06:00 00:00 截止数值 2363406 差值 294 2363112 もも目の kW.h 00:00 44 300 -01:00 250 02:00 40 200 03:00 32 150 04:00 28 100 05:00 28 50 28 06:00 0. 07:00 20 11-01 08:00 32 📕 尖 🛑 峰 🛑 平 🛑 谷 图 4.3-1 电量-电量统计 图 4.3-2 电量-分时电量 图 4.3-3 电量-集抄

# 4.4 变电所电能质量

点击图 4-4 中"电能质量"图标,或直接选择电力卡片里显示的"谐波"、"三相不平衡"等查看详细信息。 分别如图 4.4-1 到图 4.4-2 所示。

![](_page_11_Figure_3.jpeg)

第10页共28页

# 4.5 变电所电气安全

点击图 4-4 中"电气安全"图标,或直接选择电力卡片里显示的"线缆温度"、"漏电监测"等查看详细信息。 分别如图 4.5-1 到图 4.5-4 所示。

![](_page_12_Figure_4.jpeg)

第11页 共28页

# 4.6 变电所环境

点击图 4-4 中"环境"图标,或直接选择电力卡片里显示的"温湿度"、"水浸"、"烟雾"、"门状态"、 "视频"等查看详细信息。分别如图 4.6-1 到图 4.6-6 所示。

![](_page_13_Picture_4.jpeg)

第12页共28页

#### 4.7 变电所报表

点击图 4-4 中"报表"图标,或直接选择电力卡片里显示的"极值分析"、"电量同比分析"、"电量环比分析"等查看详细信息。分别如图 4.7-1 到图 4.7-3 所示。

![](_page_14_Figure_4.jpeg)

#### 4.8 变电所变压器

点击图 4-4 中"变压器"图标,或选择电力卡片里显示的"变压器"查看详细信息。如图 4.8-1 和图 4.8-2 所示。

![](_page_14_Figure_7.jpeg)

第13页 共28页

# 5 设备档案

点击"设备档案"图标,进入选择变电所界面,如图 5-2 所示。点击"照片",如图 5-2 中①,即可上传或查 看设备照片,如图 5-3 所示。点击"位置",如图 5-2 中②,即可查看变电所位置,如图 5-4 所示。点击变电所卡 片,如图 5-2 中③,默认显示变电所下全部设备分类,其中无设备的设备分类为灰色,可以选择将其隐藏,如图 5-5 所示。点击右上角"编辑",即可新增设备分类。选中某一设备分类,可对其进行重命名、复制或删除。最下方允 许调整设备分类顺序。如图 5-6 所示。选择某一设备分类,选择具体设备,即可编辑设备信息,如图 5-7 所示。

![](_page_15_Picture_4.jpeg)

第14页 共28页

![](_page_16_Picture_0.jpeg)

|   | 下午4:01   0.1K/s づ 쀎 奈 🐵 |
|---|-------------------------|
|   | < 返回 安科瑞电气股份有限公司E楼      |
|   |                         |
|   | 256970 <u>2</u>         |
|   | 设备信息                    |
|   | 设备名称及编                  |
|   | 数量(双)                   |
|   | 48 to 12 86             |
|   | 3年17 44-92<br>试验日期      |
|   |                         |
|   | 试题周期(月)                 |
|   | 下次试验日期                  |
|   | 排序号                     |
|   |                         |
|   |                         |
|   |                         |
|   |                         |
|   |                         |
|   |                         |
|   |                         |
| 冬 | 5-7 设备档案-变电所设备分         |
|   | 类-编辑设备信息                |

# 6 待办事项

App 中根据不同角色权限(主要区分为负责人和执行人)显示不同的待办、在办、办毕事项。发布任务的操作是在 web 端进行,如图 6-1 所示。(此处发布了一个巡检任务)

| 全屏刷新 田 EN                                   | 变电所运维云平台                 | ì           | <b>f</b>          | 变配电站状态 任务管理 116.                  | 236.149.16<br>就thi | 52:8090 显示 |       |            |               |                   |          |              |                     | <b>4</b> ( |
|---------------------------------------------|--------------------------|-------------|-------------------|-----------------------------------|--------------------|------------|-------|------------|---------------|-------------------|----------|--------------|---------------------|------------|
|                                             | 支配电站名称: 全部<br>任务类型: 全部 ・ | 任务状态: 待     | <b>Q</b><br>办, 在办 | 计划开始时间: 2019-10-6<br>* 执行结果: 任务发布 |                    |            |       | 确定         |               |                   | ×        |              |                     |            |
| admin                                       | 变配电站名称                   | 任务单号        | 负责人               |                                   | 变配电站:              | Q 选择变配电站   | 安科瑞电气 | 股份有限公司E楼 × |               |                   | 实际完成     | <b>柯</b> 创建人 | 创建时间                | (£\$)      |
|                                             | 东坝家园                     | R1910210011 | 负责人               | 巡检人 *                             | 任务类型:              | 巡检         |       |            |               | •]                | -        | 平台超管         | 2019-10-21 20:33:30 | 第三次测试      |
| 9 概況                                        | 测试变电所11                  | R1910210009 | 负责人               | 巡检人                               | 开始时间:              | 2019-11-03 | =     | *要求完成时间:   | 2019-11-30    | =                 | - :      | 平台超管         | 2019-10-21 20:33:30 | 第三次测试      |
| ④ 电力监测                                      | 安科瑞电气股份有限公司E楼            | R1910210029 | 负责人               | 巡检人员1,巡                           | *负责人:              | Q 选择负责人    | 负责人 × |            |               |                   | 56 -     | 平台超管         | 2019-10-21 21:35:25 | 第六次巡       |
| 🖻 电能质量                                      | 清华大学光华路校区                | 1910210022  | 负责人               | 巡检人                               | *执行人:              | Q 选择执行人    | 巡检人员6 | × 巡检人员5 ×  | 巡检人员4 ×       |                   | 32 -     | 平台超管         | 2019-10-21 20:39:09 | 第三次测试      |
| <b>新</b> 用电分析                               | 淄博市金融中心大厦配电工程            | 1910210019  | 负责人               | 巡检人                               | 任 各 内 容 ·          |            |       |            |               |                   | 51 -     | 平台超管         | 2019-10-21 20:39:09 | 第三次测试      |
| 🎒 事件记录                                      | 北京丽泽金融商务区                | 1910210016  | 负责人               | 巡检人                               | 12,5158.           |            |       |            |               |                   | 50 -     | 平台超管         | 2019-10-21 20:39:09 | 第三次测试      |
| <u>道</u> · 安全用电                             | 江油半岛花园                   | 1910210014  | 负责人               | 巡检人                               |                    |            |       |            |               |                   | 53 -     | 平台超管         | 2019-10-21 20:39:09 | 第三次测试      |
| 「「」 运行环境                                    | 串口服务器测试2018.8.24         | 1910210012  | 负责人               | 巡检人                               |                    |            |       |            |               |                   | 29 -     | 平台超管         | 2019-10-21 20:39:09 | 第三次测试      |
| 🗼 运维管理                                      | 江苏金蝶科技园变配电站              | 1910210021  | 负责人               | 巡检人                               |                    |            |       |            |               |                   | 58 -     | 平台超管         | 2019-10-21 20:39:09 | 第三次测试      |
| <b>1</b> 912                                | 东坝家园                     | 1910210017  | 负责人               | 巡检人                               |                    | _          | M/T   | 10.00      |               |                   | 57 -     | 平台超管         | 2019-10-21 20:39:09 | 第三次测试      |
|                                             | 安科瑞电气股份有限公司E楼            | 1910210023  | 负责人               | 巡检人                               |                    |            | 大团    | 如用汉王       |               |                   | 57 -     | 平台超管         | 2019-10-21 20:39:09 | 第三次测试      |
| 🛄 运维管理                                      | 测试变电所11                  | 1910210015  | 负责人               | 巡检人员1.巡检人员2                       | 巡检                 | 在办 -       | 1     | 00 2019-   | 10-21 2019-10 | -23 2019-10-25 10 | .03:12 - | 平台超管         | 2019-10-21 20:39:09 | 第三次测试      |
| <ul> <li>任务管理</li> <li>、 ※(14)つき</li> </ul> | 特斯拉充电桩项目测试               | 1910210013  | 负责人               | 巡检人员1.巡检人员2                       | 巡检                 | 在办 -       | 1     | 00 2019-   | 10-21 2019-10 | -23 2019-10-22 08 | - 46:47  | 平台超管         | 2019-10-21 20:39:09 | 第三次测试      |
| <ul> <li>・ 缺陷记录</li> </ul>                  | 清华大学光华路校区                | R1910210005 | 负责人               | 巡检人员1,巡检人员2,巡检人员3                 | 巡检                 | 在办 -       | 5     | 0 2019-    | 10-21 2019-10 | -24 2019-10-25 10 | - 29:25  | 平台超管         | 2019-10-21 20:31:28 | 第一次测试      |
| 17 用户报告                                     | 测试变电所1                   | R1910210003 | 负责人               | 巡检人员1,巡检人员2,巡检人员3                 | 巡检                 | 在办 -       | 1     | 00 2019-   | 10-21 2019-10 | -24 2019-10-25 10 | .21:09 - | 平台經管         | 2019-10-21 20:31:28 | 第一次测试      |
|                                             | 测试变电所3                   | R1910210001 | 负责人               | 巡检人员1,巡检人员2,巡检人员3                 | 巡检                 | 在办 -       | 1     | 00 2019-   | 10-21 2019-10 | -24 2019-10-25 10 | - 35:55  | 平台超管         | 2019-10-21 20:31:28 | 第一次测试      |
|                                             | 江苏金蝶科技园变配电站              | R1910210004 | 负责人               | 巡检人员1,巡检人员2,巡检人员3                 | 巡检                 | 在办 -       | 1     | 00 2019-   | 10-21 2019-10 | -24 2019-10-25 08 | - 59:05  | 平台超管         | 2019-10-21 20:31:28 | 第一次测试      |
|                                             | 测试变电所2                   | R1910210002 | 负责人               | 巡检人员1,巡检人员2.巡检人员3                 | 巡检                 | 在办 -       | 1     | 00 2019-   | 10-21 2019-10 | -24 2019-10-25 10 | .29:41 - | 平台超管         | 2019-10-21 20:31:28 | 第一次测试      |

图 6-1 发布任务

#### 6.1 执行人待办事项

#### 6.1.1 巡检任务

用户在 web 端发布巡检任务,执行人登录账号即可在待办事项-待办中看到任务,如图 6.1.1-2 所示。点击任务, 查看任务详细信息,如图 6.1.1-3 所示。点击图 6.1.1-3 中①签到,执行人(此处为巡检人员 4)的执行情况变为已 签到,如图 6.1.1-4 所示,此时任务状态进入在办。点击图 6.1.1-4 中①执行,会提示执行人"单个任务仅一份巡检 单,一份巡检单仅且只能一个人保存,多人同时保存可能相互覆盖巡检结果",如图 6.1.1-5 所示。点击确定,开始 填写巡检信息,如图 6.1.1-6 到图 6.1.1-8 所示。全部填写完毕后,点击图 6.1.1-4 中②提交,如图 6.1.1-9 所示。点击 确定,即可提交任务,提交成功,任务状态进入办毕,如图 6.1.1-10 所示。

![](_page_18_Picture_2.jpeg)

![](_page_19_Figure_1.jpeg)

#### 6.1.2 消缺任务

用户在 web 端发布消缺任务,执行人登录账号即可在待办事项-待办中看到任务,如图 6.1.2-2 所示。点击任务, 查看任务详细信息,如图 6.1.2-3 所示。点击图 6.1.2-3 中"签到",执行人(此处为巡检人员 4)的执行情况变为 已签到,如图 6.1.2-4 所示,此时任务状态进入在办。点击图 6.1.2-4 中"执行",进入消缺单界面,如图 6.1.2-5 所 示。点击缺陷设备项,开始填写信息,如图 6.1.2-6 所示。全部填写完毕后,点击"保存",然后返回点击"客户签

第18页共28页

名",如图 6.1.2-7 和图 6.1.2-8 所示(客户签名不是必填项)。完成后,点击"提交",即可提交任务,提交成功,

任务状态进入办毕,如图 6.1.2-9 到图 6.1.2-11 所示。

| 下午2:02   0.7K/s (2)                                                                                                    |                                                                                                    | 下午1:35   0.3K/s ⊙                                                                                                    |                                                                                                    | "ill ຈີ 350 ≁                                                                                                    |                                                                                                    | 任务设施                                                                                                    |
|----------------------------------------------------------------------------------------------------|----------------------------------------------------------------------------------------------------|----------------------------------------------------------------------------------------------------|----------------------------------------------------------------------------------------------------|----------------------------------------------------------------------------------------------------|----------------------------------------------------------------------------------------------------|----------------------------------------------------------------------------------------------------|
|                                                                                                    |                                                                                                    | く返回                                                                                                    | 待办事项                                                                                                    | 任务类型                                                                                                    |                                                                                                    | 任务评调                                                                                                    |
| 6                                                                                                    |                                                                                                    | 〇時輸入亦中所名                                                                                                    | The second second second second second second second second second second second second second second second se                                                                                                    |                                                                                                    | 任务详情                                                                                                    |                                                                                                    |
|                                                                                                    |                                                                                                    |                                                                                                    |                                                                                                    |                                                                                                    | 任务单号:                                                                                                    | R1911040002                                                                                                    |
| <b>QD</b>                                                                                                    |                                                                                                    | 待办                                                                                                    | 在办                                                                                                    | 办毕                                                                                                    | 任务类型:                                                                                                    | 消缺                                                                                                    |
|                                                                                                    |                                                                                                    | 安科瑞电气服                                                                                                    | 设份有限公司E楼                                                                                                    |                                                                                                    | 变电所名称:                                                                                                    | 司E楼                                                                                                    |
|                                                                                                    |                                                                                                    | 任务单号: R<br>计划完成时间                                                                                                    | 1911040002<br>]: 2019-11-30                                                                                                    | >                                                                                                    | 发起人:                                                                                                    | 平台超管                                                                                                    |
| T.                                                                                                    | <u>I</u>                                                                                                    |                                                                                                    | end                                                                                                    |                                                                                                    | 负责人:                                                                                                    | 负责人                                                                                                    |
|                                                                                                    |                                                                                                    |                                                                                                    |                                                                                                    |                                                                                                    | 计划开始时间                                                                                                    | : 2019-11-04                                                                                                    |
| S                                                                                                    |                                                                                                    |                                                                                                    |                                                                                                    |                                                                                                    | 计划完成时间                                                                                                    | 2019-11-30                                                                                                    |
| 监控系统 设备档案 待法                                                                                                    | 办事项 巡检记录                                                                                                    |                                                                                                    |                                                                                                    |                                                                                                    | 任务内容:                                                                                                    |                                                                                                    |
| NO                                                                                                    | _                                                                                                    |                                                                                                    |                                                                                                    |                                                                                                    | 任务开始时间                                                                                                    |                                                                                                    |
| 0 S                                                                                                    |                                                                                                    |                                                                                                    |                                                                                                    |                                                                                                    | 任务完成时间                                                                                                    |                                                                                                    |
| 缺陷记录                                                                                                    |                                                                                                    |                                                                                                    |                                                                                                    |                                                                                                    | 缺陷总数:                                                                                                    | 1 点击可查 看总缺陷                                                                                                    |
|                                                                                                    |                                                                                                    |                                                                                                    |                                                                                                    |                                                                                                    | 缺陷未处理数                                                                                                    | 1<br>或未处理<br>缺陷                                                                                                    |
|                                                                                                    |                                                                                                    |                                                                                                    |                                                                                                    |                                                                                                    | 任务执行结果                                                                                                    |                                                                                                    |
|                                                                                                    |                                                                                                    |                                                                                                    |                                                                                                    |                                                                                                    | 执行情况                                                                                                    |                                                                                                    |
|                                                                                                    |                                                                                                    |                                                                                                    |                                                                                                    |                                                                                                    | 4. 仁德"曰:                                                                                                    |                                                                                                    |
|                                                                                                    |                                                                                                    |                                                                                                    |                                                                                                    |                                                                                                    | 现11月7九。                                                                                                    |                                                                                                    |
|                                                                                                    |                                                                                                    |                                                                                                    |                                                                                                    |                                                                                                    | 执行情况                                                                                                    |                                                                                                    |
|                                                                                                    |                                                                                                    |                                                                                                    |                                                                                                    |                                                                                                    | 巡检人员4                                                                                                    | 未签到                                                                                                    |
|                                                                                                    |                                                                                                    |                                                                                                    |                                                                                                    |                                                                                                    | 巡检人员5                                                                                                    | 未签到                                                                                                    |
|                                                                                                    | 8                                                                                                    |                                                                                                    |                                                                                                    |                                                                                                    | 成祭司                                                                                                    | 同执行 0.提衣                                                                                                    |
| ▲<br>▲<br>▲<br>▲<br>▲<br>▲<br>●<br>▲<br>●<br>●<br>●<br>●<br>●<br>●<br>●<br>●<br>●<br>●                                                                                                    |                                                                                                    | 图 6.1.2                                                                                                    | -2 待办事                                                                                                    | 项-待办                                                                                                    | <ul><li>☑ 查到</li><li>图 6.1.2-3</li></ul>                                                                                                    | <sup>图执行                                    </sup>                                                                                                    |
|                                                                                                    | ≗<br><sup>用户</sup><br>ジ <b>か事</b> 项                                                                                                    | 图 6.1.2<br>14:02 🖬 👻                                                                                                    | -2 待办事:<br>                                                                                                    | 项-待办<br>© "Ⅲ ©                                                                                                    | (14:02 至 ●<br>く 返回                                                                                                    | 民执行                                                                                                    |
| 主页<br>座<br>投票<br>座<br>長<br>展<br>度<br>6.1.2-1 待<br>で<br>を<br>と<br>の<br>で<br>た<br>2.1910.KK/6で<br>く 返回<br>任务详備<br>计划完成时间: 2019-11-3                                                                                                    | <br>用户<br>■◆ 亚/<br>0                                                                                                    | 图 6.1.2<br>14:02 II @<br>く返回                                                                                                    | -2 待办事<br>□<br><sup>变电所消缺单</sup>                                                                                                    | 项-待办<br>© "⑾ ©   ■ 68                                                                                                  | (ご <u>密</u> 到)<br><b>冬</b> 6.1.2-3<br>14:02 ■ ●<br>く 返回<br>任务単号: R19                                                                                                    | 民执行                                                                                                    |
|                                                                                                    | ≗<br><sub>用户</sub><br>≓办事项<br>∞                                                                                                    | 图 6.1.2<br>14:02 2 ●<br>く返回<br>① 安科瑞电气服                                                                                                    | -2 待办事:<br>回<br>变电所消缺单<br>6份有限公司E楼                                                                                                    | 项-待办<br>© ***** @ == 68                                                                                                | (ご 密判) (図 密引) (図 の) (図 の) | 民执行                                                                                                    |
|                                                                                                    | ₽<br>用户<br>章办事项<br>24 ₹ 620 +<br>0<br>4 14:18:44                                                                                                    | 图 6.1.2<br>14:02 2 ●<br>く返回<br>●<br>の安科瑞电气服<br>设备名称:                                                                                                    | -2 待办事<br>回<br>变电所消缺单<br><sup>设份有限公司E楼</sup>                                                                                                    | 项-待办<br>© "⑾ ◎ C■ 68                                                                                                   | 区 密列 图 6.1.2-3 1402 ■ ● く 返回 任务单号: R19 设备名称: 缺陷描述: 户外                                                                                                    | Q 执行     △提交        3     待办事项-袋       ● ○ Sall ● □       缺陷信息       10210006       隔离刀闸绝缘子破损                                                                                                    |
| 主页                                                                                                    | ₽<br>用户<br>注 <b>办事项</b><br>0<br>4.14:18:44                                                                                                    | <ul> <li>图 6.1.2</li> <li>14:02 ■ ●</li> <li>く返回</li> <li>         ・ の安科瑞电气器         ・ 送鋒名称:         ・ 描述: 户外照         ・ 危害:     </li> </ul>                                                                                                    | -2 待办事:<br>-2 待办事:<br>                                                                                                    | 项-待办<br>© ill @                                                                                                    | 【 <u>密</u> 到<br>图 6.1.2-3<br>14:02 ■ ●<br>く 返回<br>任务单号: R19<br>设备名称:<br>缺陷描述: 户外<br>●<br>●<br>●<br>●<br>●<br>●<br>●<br>●<br>●<br>●<br>●<br>●<br>●                                                                                                    | Q 执行     △提交       3 待办事项-会       ○ ○ Sul ● C       缺陷信息       10210006       隔离刀闸绝缘子破损                                                                                                    |
| 資     資       主页     資       度     6.1.2-1 待       〇 図     6.1.2-1 待       〇 返回     任务详情       计划完成时间:     2019-11-3       任务开始时间:     2019-11-0       任务开始时间:     2019-11-0       任务完成时间:     -       缺购总数:     1                                                                                                    | ₽<br>用户<br>手 <b>办事项</b><br>24 € CD +<br>4 14:18:44                                                                                                    | 图 6.1.2<br>14:02 2 ●<br>く返回<br>① 安科瑞电气服<br>送露名称:<br>描述: 户外限<br>危害:<br>具体位置: A<br>社会の学習:                                                                                                    | -2 待办事:<br>-2 待办事:<br>                                                                                                    | 项-待办<br>© **** @ == 68<br>\$                                                                                           | 【 <u>密</u> 3 6.1.2-3          14:02 ■ ●         2 返回         任务单号: R19         设备名称:         缺陷描述: 户外         缺陷描述: 户桥                                                                                                    | <                                                                                                    |
| 主页<br>直<br>振音<br>医<br>を た こと-1 待<br>医<br>を た こと-1 待<br>で を<br>で を とび して たんとで<br>く 返回<br>た 会対時<br>計划完成时间: 2019-11-3<br>任务开始时间: 2019-11-0<br>任务开始时间: 2019-11-0<br>任务开始时间: 2019-11-0<br>任务开始时间: 2019-11-0<br>任务开始时间: 1<br>たいを たいまかに可能: 1<br>たいを たいまかに可能: 1<br>たいまかに可能: 1<br>たいまかにするためで、<br>1                                                                                                    | □ □ < | 图 6.1.2<br>14:02 2                                                                                                    | -2 待办事<br>空<br>变电所消缺单<br>受份有限公司E楼<br>高刀闸绝缘子破损<br>相<br><sup>L</sup> 具类<br><sup>K急</sup>                                                                                                    | 项-待办<br>© ☆//l ◎ C■ 68<br>€                                                                                            | 区 密列 图 6.1.2-3 1402 ○ ● く返回 任务单号: R19 设备名称: 缺陷描述: 户外 缺陷描述: 户外 缺陷位置: □用 ○件 缺陷位置: □用                                                                                                    | 民执行                                                                                                    |
|                                                                                                    | ₽<br>用户                                                                                                    | 图 6.1.2<br>14:02 ♥ ♥<br>く 返回<br>● 安科瑞电气服<br>後書名称:<br>描述: 户外附<br>危害:<br>具体位置: A<br>缺陷类别: J<br>紧急程度: 紧<br>素級程度: 紧<br>"就期限!"<br>"<br>小理状态" 下                                                                                                    | -2 待办事:<br><br>变电所消缺单<br>设份有限公司E楼<br>碼刀闸绝缘子破损<br>相<br>C具类<br>%急                                                                                                    | 项-待办<br>③ ****1 @ ■ 68<br>٤<br>*                                                                                       | 【 <u>密</u> 到<br><b>宮</b> 6.1.2-3<br>1402 ■ ●<br>く返回<br>任务単号: R19<br>设备名称:<br>缺陷描述: 户外<br>缺陷位置: ●精<br>缺陷位罰: □月<br>一て構<br>缺陷类別: 工具<br>严重等级: 紧急                                                                                                    | 図 执行     ▲提交       3 待办事项-袋       ● ○ Sul ● ○       は路信息       10210006       隔离刀闸绝缘子破损       ●       ●       ●                                                                                                    |
| 注页    主页    定    定    定 6.1.2-1 待                                                                                                    <                                                                                                    | ₽<br>用户<br>F<br>か事项<br><sup>2</sup> 4 ℃ (1)<br>4 14:18:44                                                                                                    | 図 6.1.2<br>14:02 2 ●<br>く 返回<br>① 安科瑞电气服<br>送者名称:<br>描述: 户外限<br>危害:<br>具体位置: A<br>缺陷类别: ゴ<br>深急程度: 紧<br>消缺期際:<br>处理状态: 臣<br>发现时间: 2                                                                                                    | 2-2 待办事:<br>空电所消缺单<br>受他所消缺单<br>受份有限公司E楼<br>翻高刀闸绝缘子破损<br>相<br>C具类<br>%急<br>处理<br>019-10-24 10:00:38                                                                                                    | 项-待办<br><sup>②</sup> "Ⅲ ◎ ● 68<br>é<br>·                                                                               | 区 密则 图 6.1.2-3 14:02 副 ● 3 0 0 0 0 0 0 0 0 0 0 0 0 0 0 0 0 0 0 0                                                                                                    | 図 执行     ▲提交       3 待办事项-签       ○ ○ Sul ○ ①       缺陷信息       10210006       隔离刀闸绝缘子破损       3       类                                                                                                    |
|                                                                                                    | ○<br>用户 F·办事项 24 ₹ ₹ ₹20 / 10 4 14:18:44                                                                                                    | 图 6.1.2<br>14:02 2 2 2<br>く返回<br>の 安科瑞电气服<br>送盤名称:<br>描述: 户外照<br>危害:<br>具体位置: A<br>缺陷後别: ゴ<br>深急程度: 紧<br>消缺期照:<br>处理状态: 臣<br>发理状态: 臣<br>发理状态: 臣<br>发理时间: 2<br>消缺人员: 炎<br>消缺时间: 2                                                                                                    | -2 待办事:<br>变电所消缺单<br>發份有限公司E楼<br>高周刀闸绝缘子破损<br>相<br>二具类<br>紊急<br>3处理<br>019-10-24 10:00:38<br>磁检人员4<br>019-11-01 14:02:37                                                                                                    | 项-待办<br><sup>② ᡎ</sup>                                                                                                 | 【 <u>密</u> 到<br>图 6.1.2-3<br>1402 2 ●<br>く返回<br>任务单号: R19<br>设备名称:<br>缺陷描述: 户外<br>缺陷位置: ●<br>料<br>缺陷位置: ■<br>料<br>缺陷型: 工具<br>严重等级: 紧急<br>消缺期限:<br>缺陷危害:                                                                                                    | 図 执行     ● 提交       3 待办事项-袋       ● ◎ Sall ◎ @       缺陷信息       10210006       隔离刀闸绝缘子破损       ●       ●       ●       ●       ●       ●       ●       ●       ●       ●       ●       ●       ●       ●       ●       ●       ●       ●       ●       ●       ●       ●       ●       ●       ●       ●       ●       ●       ●       ●       ●       ●       ●       ●       ●       ●       ●       ●       ●       ●       ●       ●       ●       ●       ●       ●       ●       ●       ●       ●       ●       ●       ●       ●       ●       ●       ●       ●       ●       ● <tr< td=""></tr<>                                                                                                    |
|                                                                                                    | ₽<br>用户<br>注 <b>办事项</b><br>10<br>4 14:18:44                                                                                                    | 图 6.1.2<br>14:02 ■ ●<br>< 返回                                                                                                    | -2 待办事:<br>空电所消缺单<br>受他所消缺单<br>受份有限公司E楼<br>認高刀闸绝缘子破损<br>相<br>C具类<br>%急<br>3 <u>处理</u><br>019-10-24 10:00:35<br>《脸人员4<br>019-11-01 14:02:37                                                                                                    | 项-待办<br>③ **** ◎                                                                                                    | C                                                                                                    | 図 执行       ▲提交         3 待小事项-袋         ● ◎ Sell ● ○         缺陷信息         10210006         隔离刀闸绝缘子破损         ●         ●         ●         ●         ●         ●         ●         ●         ●         ●         ●         ●         ●         ●         ●         ●         ●         ●         ●         ●         ●         ●         ●         ●         ●         ●         ●         ●         ●         ●         ●         ●         ●         ●         ●         ●         ●         ●         ●         ●         ●         ●         ●         ●         ●         ●         ●         ●         ●                                                                                                    |
|                                                                                                    | ₽<br>用户<br>F<br>か事项<br>4 14:18:44                                                                                                    | 图 6.1.2<br>14:02 2<br>2 返回<br>① 安科瑞电气服<br>送路名称:<br>描述: 户外阳<br>危害:<br>具体位置: A<br>缺陷类别: ゴ<br>派疑期限:<br>处理状态: E<br>发现时间: 2<br>消缺时间: 2<br>消缺时间: 2<br>送路名称:<br>描述: 户外阳                                                                                                    | -2 待办事<br>-2 待办事<br>-2 待办事<br>2 待办事<br>                                                                                                    | <b>项-待办</b><br>② ᡣⅡ ② ■ 68<br>٤<br>2<br>4<br>3<br>7<br>7                                                               | 【 <u>密</u> 到<br><b>至</b> 6.1.2-3<br>14:02 □ ●<br>く返回<br>任务单号: R19<br>设备名称:<br>缺陷描述: 户外<br>缺陷位置: B相<br>缺陷位置: B相<br>缺陷位置: L<br>联路制: 工具<br>严重等级: 紧急<br>消缺期限:<br>缺陷危害:<br>发现时间: 2019                                                                                                    | <                                                                                                    |
| 上式    上式   上式   上式   人工   人工   人                                                                                                    | ♪<br>用户<br>F<br>か事项<br>24 % C2 +<br>10<br>44 14:18:44                                                                                                    | 图 6.1.2<br>14:02 2 2 2<br>✓ 返回<br>④ 安科瑞电气服<br>送备名称:<br>描述: 户外照<br>危害:<br>具体位置: A<br>缺陷燈影別: J<br>深意程度: 紧<br>消缺期限:<br>处理状态: E<br>发现时间: 2<br>消缺时间: 2<br>送备名称:<br>描述: 户外照<br>拉斯的词: 2<br>送备名称:<br>描述: 户外照<br>方明時<br>危害:                                                                                                    | -2 待办事:<br>空电所消缺单<br>安电所消缺单<br>受他所消缺单<br>最份有限公司E楼<br>高面刀闸绝缘子破损<br>相<br>二具类<br>素急<br><u>3处理</u><br>019-10-24 10:00:35<br><u>3</u> 総人员4<br>019-11-01 14:02:37<br>高商刀闸静触头烧蚀                                                                                   | <b>项-待办</b><br>③ ╣1 ◎ (■ 68<br>き<br>き<br>:<br>:                                                                        | 【 <u>密</u><br>图 6.1.2-3<br>1402 ■ ●<br>く返回<br>任务单号: R19<br>设备名称:<br>缺陷描述: 户外<br>缺陷位置: ●<br>料<br>缺陷位置: ■<br>和<br>联路规定: 紧急<br>消缺期限:<br>缺陷危害:<br>发现时间: 2019<br>现场照片:                                                                                                    | 図 执行       ① 型 次         3 待小事项-袋         ○ ○ Sull ○ □         缺陷信息         10210006         隔离刀间绝缘子破损         ○         ○         ○         ○         ○         ○         ○         ○         ○         ○         ○         ○         ○         ○         ○         ○         ○         ○         ○         ○         ○         ○         ○         ○         ○         ○         ○         ○         ○         ○         ○         ○         ○         ○         ○         ○         ○         ○         ○         ○         ○         ○         ○         ○         ○         ○         ○         ○         ○                                                                                                    |
| 上支の 近くでの   正文 に   正文 に   正文 に   この   この   この   この   この   この   二次の   この   二次の   この   二次の   二次の <p< td=""><td>♪<br/>用户</td><td>图 6.1.2<br/>14:02 2 ●<br/> <li>14:02 2 ●<br/><ul> <li>近回</li> <li>近回</li> <li>近日</li> <li>受科瑞电气路</li> <li>送路名称:</li> <li>描述: 户外照<br/>危害:</li> <li>是体位置: A<br/>by和求恋:</li> <li>近日</li> <li>近日</li> &lt;</ul></li></td><td>-2 待办事:<br/>空电所消缺单<br/>安电所消缺单<br/>全份有限公司E楼<br/>高刀闸绝缘子破损<br/>相<br/>[具类<br/>%急<br/>309-10-24 10:00:35<br/>些检人员4<br/>019-11-01 14:02:37<br/>高刀闸静触头烧蚀<br/>二具类</td><td><b>项-待办</b><br/>③ ****1 ◎ C■ 68<br/>章<br/>*<br/>*<br/>*<br/>*<br/>*<br/>*<br/>*<br/>*<br/>*<br/>*</td><td>区 盔到<br/>图 6.1.2-3<br/>1402 2 ●<br/>く 返回<br/>任务单号: R19<br/>设备名称:<br/>缺陷描述: 户外<br/>缺陷位置: B相<br/>缺陷位置: B相<br/>缺陷位置: C相<br/>缺陷危害:<br/>发现时间: 2019<br/>现场照片:<br/>整改照片:</td><td>&lt;</td>       ○ 様々の事项-袋         ●       ● ○ □ □ ○ □ □ ○ □         岐路信息       ●         10210006       ●         三       ●         二       ●         二       ●         二       ●         二       ●         ●       ●         ●       ●         ●       ●         ●       ●</p<> | ♪<br>用户                                                                                                    | 图 6.1.2<br>14:02 2 ●<br><li>14:02 2 ●<br/><ul> <li>近回</li> <li>近回</li> <li>近日</li> <li>受科瑞电气路</li> <li>送路名称:</li> <li>描述: 户外照<br/>危害:</li> <li>是体位置: A<br/>by和求恋:</li> <li>近日</li> <li>近日</li> &lt;</ul></li> | -2 待办事:<br>空电所消缺单<br>安电所消缺单<br>全份有限公司E楼<br>高刀闸绝缘子破损<br>相<br>[具类<br>%急<br>309-10-24 10:00:35<br>些检人员4<br>019-11-01 14:02:37<br>高刀闸静触头烧蚀<br>二具类                                                                                                    | <b>项-待办</b><br>③ ****1 ◎ C■ 68<br>章<br>*<br>*<br>*<br>*<br>*<br>*<br>*<br>*<br>*<br>*                                  | 区 盔到<br>图 6.1.2-3<br>1402 2 ●<br>く 返回<br>任务单号: R19<br>设备名称:<br>缺陷描述: 户外<br>缺陷位置: B相<br>缺陷位置: B相<br>缺陷位置: C相<br>缺陷危害:<br>发现时间: 2019<br>现场照片:<br>整改照片:                                                                                                    | <                                                                                                    |
| <ul> <li>  上の  上の  上の </li> <li>  上の </li> <li>  上の  </li> <li>  上の  </li> <li>  上の  </li> <li>  上の  </li> <li>  上の  </li> <li>  上の  </li> <li>  上の  </li> <li>  上の  </li> <li>  上の  </li> <li>  上の  </li> <li>  上の  </li> <li>  上の  </li> <li>  Lの   </li> <li>  Lの  </li> <li>  Lの  </li> <li>  Lの  </li> <li>  Lの  </li> <li>  Lの  </li> <li>  Lの  </li> <li>  Lo  Lo &lt;</li></ul>                                                                                                    | ♪<br>テ <b>か事项</b><br><sup>2</sup>                                                                                                    | 图 6.1.2<br>14:02 ♥ ●<br>< 返回                                                                                                    | -2 待办事:<br>空电所消缺单<br>安电所消缺单<br>设份有限公司E楼<br>高刀闸绝缘子破损<br>相<br>C具类<br>%<br>2<br>公理<br>019-10-24 10:00:35<br>%<br>2<br>公理<br>019-10-24 10:00:35<br>%<br>2<br>公理<br>019-10-24 10:00:35<br>%<br>2<br>公社<br>長4<br>019-11-01 14:02:37<br>高可闸静触头烧蚀<br>C具类<br>%<br>2 | 项-待办<br>③ ***/                                                                                                    | C                                                                                                    | <                                                                                                    |
|                                                                                                    | ♪<br>用户                                                                                                    | 图 6.1.2<br>14:02 2 2 2<br>2 返回<br>④ 安科瑞电气服<br>送魯名称:<br>描述: 户外照<br>危害:<br>具体位置: A<br>繁素總期際:<br>处理状态: E<br>发现时间: 2<br>消缺的问: 2<br>消缺时间: 2<br>消缺时间: 2<br>消缺时间: 2<br>消缺时间: 2<br>消缺时间: 2<br>消缺时间: 2<br>消缺时间: 2<br>消缺时间: 2<br>消缺时间: 2<br>消缺时间: 2<br>消缺时间: 2<br>消缺时间: 2<br>消缺时间: 2<br>消缺时间: 2<br>消缺时间: 2<br>消缺时间: 2<br>消缺时间: 2<br>消缺时间: 2<br>消缺时间: 2<br>消缺时间: 2<br>消缺时间: 2<br>1<br>1<br>1<br>1<br>1<br>1<br>1<br>1<br>1<br>1<br>1<br>1<br>1                                                                                                    | -2 待办事:<br>©<br>变电所消缺单<br>分有限公司E楼<br>需可用绝缘子破损<br>相<br>C具类<br>整<br>2019-10-24 10:00:35<br>医幼母<br>019-10-24 10:00:35<br>医幼母<br>019-10-24 10:00:35<br>医幼母<br>(1)<br>(1)<br>(1)<br>(1)<br>(1)<br>(1)<br>(1)<br>(1)                                             | <b>项-待办</b><br>③ ᡣⅡ ④ ■ 68<br>٤<br>*<br>*<br>*<br>*<br>*<br>*<br>*<br>*<br>*<br>*<br>*<br>*<br>*<br>*<br>*             | 【 <u>密</u>                                                                                                    | <                                                                                                    |
| 上式の   上式の   上式の   上式の   上式の   上式の   上式の   上式の   上式の   上式の   上式の   上式の   上式の   上式の   上式の   上式の   上式の   上式の   上式の   上式の   上式の   上式の   上式の   上式の   上式の   上式の   上式の   上式の   上式の   上式の   上式の   上式の   上式の   上式の   上式の   上述の   上述の   上述の <p< td=""><td>○<br/>用户 F办事项 10 14 14:18:44</td><td>图 6.1.2<br/>14:02 2 2 2 2<br/>2 500<br/>① 安科瑞电气服<br/>送路名称:<br/>描述: 户外照<br/>危害:<br/>上錄路名称:<br/>消缺时间: 2<br/>2 消缺日電:<br/>2 消缺日。<br/>2 消缺日。<br/>2 消除時間: 2<br/>2 消除近罰: 1<br/>※<br/>二 消除伯業別: 1<br/>※<br/>二 消除日常問<br/>2 消除時間: 2<br/>2 消除時間: 2<br/>2 第<br/>2 第<br/>2 第<br/>2 第<br/>3 第<br/>3 第<br/>3 第<br/>3 第<br/>3 第<br/>3 第<br/>3 第<br/>3</td><td>-2 待办事:<br/>空电所消缺单<br/>安电所消缺单<br/>分有限公司E楼<br/>高可闻绝缘子破损<br/>相<br/>二具类<br/>整<br/>3<br/>3<br/>3<br/>4<br/>3<br/>3<br/>4<br/>3<br/>3<br/>4<br/>5<br/>4<br/>5<br/>5<br/>5<br/>5<br/>5<br/>5<br/>5<br/>5<br/>5<br/>5<br/>5<br/>5<br/>5</td><td>项-待办<br/>③ ***1 ◎ C■ 68<br/>章<br/>章<br/>*<br/>*<br/>*<br/>*<br/>*<br/>*<br/>*<br/>*<br/>*<br/>*<br/>*<br/>*<br/>*<br/>*<br/>*<br/>*<br/>*</td><td>【 <u>密</u>到<br/>(1492 ○ ●<br/>&lt; 返回<br/>任务単号: R19<br/>设备名称:<br/>缺陷描述: 户外<br/>缺陷位置: ●相<br/>缺陷位置: ●相<br/>缺陷位置: ●相<br/>缺陷危害:<br/>发现时间: 2015<br/>现场照片:<br/>整改照片: ●<br/>处理建议:<br/>客户意见: 待客</td><td>&lt;</td> <ul> <li><ul> <li><ul></ul></li></ul></li></ul></p<>                                                                                                    | ○<br>用户 F办事项 10 14 14:18:44                                                                                                    | 图 6.1.2<br>14:02 2 2 2 2<br>2 500<br>① 安科瑞电气服<br>送路名称:<br>描述: 户外照<br>危害:<br>上錄路名称:<br>消缺时间: 2<br>2 消缺日電:<br>2 消缺日。<br>2 消缺日。<br>2 消除時間: 2<br>2 消除近罰: 1<br>※<br>二 消除伯業別: 1<br>※<br>二 消除日常問<br>2 消除時間: 2<br>2 消除時間: 2<br>2 第<br>2 第<br>2 第<br>2 第<br>3 第<br>3 第<br>3 第<br>3 第<br>3 第<br>3 第<br>3 第<br>3                                                                                                    | -2 待办事:<br>空电所消缺单<br>安电所消缺单<br>分有限公司E楼<br>高可闻绝缘子破损<br>相<br>二具类<br>整<br>3<br>3<br>3<br>4<br>3<br>3<br>4<br>3<br>3<br>4<br>5<br>4<br>5<br>5<br>5<br>5<br>5<br>5<br>5<br>5<br>5<br>5<br>5<br>5<br>5                                                           | 项-待办<br>③ ***1 ◎ C■ 68<br>章<br>章<br>*<br>*<br>*<br>*<br>*<br>*<br>*<br>*<br>*<br>*<br>*<br>*<br>*<br>*<br>*<br>*<br>*  | 【 <u>密</u> 到<br>(1492 ○ ●<br>< 返回<br>任务単号: R19<br>设备名称:<br>缺陷描述: 户外<br>缺陷位置: ●相<br>缺陷位置: ●相<br>缺陷位置: ●相<br>缺陷危害:<br>发现时间: 2015<br>现场照片:<br>整改照片: ●<br>处理建议:<br>客户意见: 待客                                                                                                    | <                                                                                                    |
| 上の  上の </td <td>○ 現文</td> <td>图 6.1.2<br/>14:02 2 2 2 2<br/>2 返回<br/>① 安科瑞电气服<br/>道途客称:<br/>描述: 户外照<br/>是体位置: A<br/>缺陷类别: J<br/>深缺缺形词: 2<br/>发现就从员: ¾<br/>消缺时间: 2<br/>没备名称:<br/>描述: 户外照<br/>危体位置: A<br/>缺陷类别: J<br/>派缺时前: 2<br/>没最多称:<br/>描述: 户外照<br/>是体位置: A<br/>数路過程應: 『<br/>二<br/>二<br/>二<br/>二<br/>二<br/>二<br/>二<br/>二<br/>二<br/>二<br/>二<br/>二<br/>二</td> <td>-2 待办事:<br/>空电所消缺单<br/>安电所消缺单<br/>分分有限公司E楼<br/>認可用绝缘子破损<br/>相<br/>C具类<br/>%急<br/>019-10-24 10:00:35<br/>※检人员4<br/>019-10-24 10:00:35<br/>%<br/>处理<br/>019-10-24 10:00:42<br/>高可用静触头烧蚀<br/>C具类<br/>%急</td> <td>项-待办<br/>③ ****1 ◎ (■ 68<br/>き<br/>き<br/>*<br/>*<br/>*<br/>*<br/>*<br/>*<br/>*<br/>*<br/>*<br/>*<br/>*<br/>*<br/>*<br/>*<br/>*<br/>*<br/>*</td> <td>【402 〇 〇         【402 〇 〇         【59 年号: R19         设备名称:         缺陷描述: 户外         缺陷描述: 户外         缺陷描述: 正具         严重等级: 紧急         消缺期限:         缺陷危害:         发现时间: 2019         现场照片:         整改照片:         处理建议:         客户意见: 待客         处理情况: 已处</td> <td>図 执行       ① 現 の         3 待小事项-袋       ① ○ ○ □ ○ ○         は知信息       ○ ○ □ ○ ○         10210006       ○         時間のの       ○         第二のの       ○         第二のの       ○         ●       ○         ●       ○         ●       ○         ●       ○         ●       ○         ●       ○         ●       ○         ●       ○</td>                                                                                                    | ○ 現文                                                                                                    | 图 6.1.2<br>14:02 2 2 2 2<br>2 返回<br>① 安科瑞电气服<br>道途客称:<br>描述: 户外照<br>是体位置: A<br>缺陷类别: J<br>深缺缺形词: 2<br>发现就从员: ¾<br>消缺时间: 2<br>没备名称:<br>描述: 户外照<br>危体位置: A<br>缺陷类别: J<br>派缺时前: 2<br>没最多称:<br>描述: 户外照<br>是体位置: A<br>数路過程應: 『<br>二<br>二<br>二<br>二<br>二<br>二<br>二<br>二<br>二<br>二<br>二<br>二<br>二                                                                                                    | -2 待办事:<br>空电所消缺单<br>安电所消缺单<br>分分有限公司E楼<br>認可用绝缘子破损<br>相<br>C具类<br>%急<br>019-10-24 10:00:35<br>※检人员4<br>019-10-24 10:00:35<br>%<br>处理<br>019-10-24 10:00:42<br>高可用静触头烧蚀<br>C具类<br>%急                                                                       | 项-待办<br>③ ****1 ◎ (■ 68<br>き<br>き<br>*<br>*<br>*<br>*<br>*<br>*<br>*<br>*<br>*<br>*<br>*<br>*<br>*<br>*<br>*<br>*<br>* | 【402 〇 〇         【402 〇 〇         【59 年号: R19         设备名称:         缺陷描述: 户外         缺陷描述: 户外         缺陷描述: 正具         严重等级: 紧急         消缺期限:         缺陷危害:         发现时间: 2019         现场照片:         整改照片:         处理建议:         客户意见: 待客         处理情况: 已处                                                                                                    | 図 执行       ① 現 の         3 待小事项-袋       ① ○ ○ □ ○ ○         は知信息       ○ ○ □ ○ ○         10210006       ○         時間のの       ○         第二のの       ○         第二のの       ○         ●       ○         ●       ○         ●       ○         ●       ○         ●       ○         ●       ○         ●       ○         ●       ○ |

#### 🗇 🕲 till 🐵 🗔 67 14:05 🖼 😋 14:05 🖼 😋 🛈 🛈 fiil 🐵 💷 67 客户签名 く返回 变电所消缺单 任务详情 计划完成时间: 2019-11-30 m安科瑞电气股份有限公司E楼 Ø 任务内容: 具体位置: C相绝缘子 缺陷类别:量测类 任务开始时间: 2019-11-04 14:18:44 > 🔒 紧急程度:重大 消缺期限: 任务完成时间: 处理状态: 已处理 发现时间: 2019-11-01 09:44:45 缺陷总数: 1 消缺人员: 巡检人员4 缺陷未处理数: 1 消缺时间: 2019-11-01 14:03:08 任务执行结果 ..... 设备名称: 111-222-333-发电机电缆8-户外 隔离刀闸6 描述: 户外隔离刀闸有闪络抢火或放电现象 执行情况 危害: 具体位置: B相绝缘子;C相静触头 执行情况: 缺陷类别:工具类 > ▲ 紧急程度:紧急 消缺期限: 执行情况 处理状态: 已处理 发现时间: 2019-11-01 13:52:43 巡检人员4 已签到 消缺人员: 巡检人员4 消缺时间: 2019-11-01 14:03:52 巡检人员5 未签到 客户签名 图 6.1.2-8 在办事项-消缺单-客户 图 6.1.2-7 在办事项-消缺单-客户 签名(2) 图 6.1.2-9 在办事项-提交 签名(1) 办毕事项 计划完成时间: 2019-11-30 办毕 待办 在办 任务内容: 安科瑞电气股份有限公司E楼 任务开始时间: 2019-11-04 14:18:44 任务单号: R1911040002 实际完成时间: 2019-11-04 14:27:40 > 任务完成时间: 安科瑞电气股份有限公司E楼 任务单号: R1911040001 > 缺陷总数: 实际完成时间: 2019-11-04 10:57:39 缺陷未处理数: 0 安科瑞电气股份有限公司E楼 任务单号: R1911010004 实际完成时间: 2019-11-01 14:06:04 任务 确定要提交任务吗? 安科瑞电气股份有限公司E楼 任务单号: R1911010003 > 执行 取消 实际完成时间: 2019-11-01 13:53:02 确定 安科瑞电气股份有限公司F楼 > 任务单号: R1910300001 执行情况: 实际完成时间: 2019-10-30 14:14:51 安科瑞电气股份有限公司E楼 任务单号: R1910220001 实际完成时间: 2019-10-22 09:49:41 执行情况 Anet系列网关运维规约测试 巡检人员4 已签到 任务单号: R1910240004 > 实际完成时间: 巡检人员5 未签到 云平台演示箱 任务单号: R1910220004 实际完成时间: --end--图 6.1.2-10 在办事项-提交确认 图 6.1.2-11 待办事项-办毕

#### 6.2 负责人待办事项

#### 6.2.1 巡检任务

用户在 web 端发布巡检任务,负责人登录账号即可在待办事项-待办中看到任务,如图 6.2.1-2 所示。当执行人 签到后,任务状态进入在办,如图 6.2.1-3 所示。在这个过程中,负责人都可以随时点击任务卡片查看任务进度及任 务情况,如图 6.2.1-4 所示。点击图 6.2.1-4 中"缺陷总数"或"缺陷未处理个数",可以查看缺陷的详细信息如图 6.2.1-5 和图 6.2.1-6 所示。当执行人提交任务后,巡检人员的任务状态即会变为已提交。点击图 6.2.1-4 中"查看明 细",可以查看所选执行人的执行情况,如图 6.2.1-7 所示。点击图 6.2.1-4 中"执行明细",进入设备分组页面,用户可具体查看设备的巡检情况,如图 6.2.1-8 到图 6.2.1-10 所示。负责人点击图 6.2.1-7 最下方"提交任务"按钮 提交任务,如图 6.2.1-11 所示。提交成功,任务状态进入办毕,如图 6.2.1-12 所示。

![](_page_22_Figure_5.jpeg)

![](_page_23_Picture_1.jpeg)

| 返回 变电                                                                                              |                                      | 68 |
|----------------------------------------------------------------------------------------------------|--------------------------------------|----|
|                                                                                                    | 所消缺单                                 |    |
| 安科瑞电气股份有                                                                                           | 有限公司E楼                               |    |
| <b>设备名称:</b><br>描述:户外隔离刀<br>危害:<br>具体位置:A相                                                         | 闸绝缘子破损                               |    |
| (新福美新: 工具美<br>紧急程度: 紧急<br>消缺期限:<br>处理状态: 已处理<br>发现时间: 2019-1<br>消缺人员: 巡检人<br>消缺时间: 2019-1          | 0-24 10:00:39<br>员4<br>1-01 14:02:37 | >  |
| 设备名称:<br>描述:户外隔离刀<br>拉开<br>危害:<br>具体位置:<br>缺陷类别:工具类<br>紧急程度:紧急<br>消缺期限:<br>处理状态:未处理<br>发现时间:2019-1 | 闸静触头烧蚀卡死,无法<br>0-24 10:00:42         | >  |
| 图 6.2.1-5 信<br>下午3:03   0.8K/s 简                                                                   | £务详情-总缺陷<br>                         | 0  |
| 仅显示有设备分类                                                                                           | 〕                                    | 组  |
| 安全工器具                                                                                              | >                                    |    |
|                                                                                                    |                                      |    |
| 0kV进线部分                                                                                            |                                      |    |
| 10kV进线部分<br>发电机部分12                                                                                | >                                    |    |
| 10kV进线部分<br>发电机部分12<br>附属设施                                                                        | ><br>><br>>                          |    |
| 10kV进线部分<br>发电机部分12<br>附属设施<br>环境隐患                                                                | ><br>><br>><br>>                     |    |
| 10kV进线部分<br>发电机部分12<br>附属设施<br>环境隐患<br>0.4kV部分                                                     | ><br>><br>><br>>                     |    |
| 10kV进线部分<br>发电机部分12<br>附属设施<br>环境隐患<br>0.4kV部分<br>10kV室内部分                                         | ><br>><br>><br>><br>>                |    |

安科瑞电气股份有限公司

| 14:02 🔛 😋                                                                                                    | 0                                                                                                    |                                                                                                    |
|----------------------------------------------------------------------------------------------------|----------------------------------------------------------------------------------------------------|----------------------------------------------------------------------------------------------------|
| く返回                                                                                                    | 缺陷信息                                                                                                    | 保存                                                                                                    |
| 任务单号:                                                                                                    | R1910210006                                                                                                    |                                                                                                    |
| 设备名称:                                                                                                    |                                                                                                    |                                                                                                    |
| 缺陷描述:                                                                                                    | 户外隔离刀闸绝缘                                                                                                    | 子破损                                                                                                    |
| 缺陷位置:                                                                                                    | <ul> <li>✓ A相</li> <li>B相</li> <li>C相</li> </ul>                                                                                                    |                                                                                                    |
| 缺陷类别:                                                                                                    | 工具类                                                                                                    |                                                                                                    |
| 严重等级:                                                                                                    | 紧急                                                                                                    |                                                                                                    |
| 消缺期限:                                                                                                    |                                                                                                    |                                                                                                    |
| 缺陷危害:                                                                                                    |                                                                                                    |                                                                                                    |
| 发现时间:                                                                                                    | 2019-10-24 10:00:                                                                                                    | 39                                                                                                    |
| 现场照片:                                                                                                    | _                                                                                                    |                                                                                                    |
| 整改照片:                                                                                                    | +                                                                                                    |                                                                                                    |
| 处理建议:                                                                                                    |                                                                                                    |                                                                                                    |
|                                                                                                    | 待客户答复                                                                                                    | >                                                                                                    |
| 客户意见:                                                                                                    |                                                                                                    |                                                                                                    |
| 客户意见:<br>处理情况:<br>处理情况:<br>5 6.2.1-<br>下午3:03   2.<br>《 返回                                                                                                    | 已处理<br>-6 任务详情-点<br>信息<br><sup>OK/s ®</sup>                                                                                                    | ><br>总缺陷-缺陷<br>淵 중 ᡂ                                                                                                    |
| <ul> <li>客户意见:</li> <li>处理情况:</li> <li>▲ 6.2.1・</li> <li>▲ 6.2.1・</li> <li>▲ 5.03   2.</li> <li>▲ 5.03   2.</li> <li>▲ 5.03   2.</li> <li>▲ 5.03   2.</li> </ul>                                                                                                    | 已处理<br>-6 任务详情-点<br>信息<br><sup>0K/s t0</sup><br>変电所巡检<br><sup>(認分&gt;户外隔离刀闸</sup>                                                                                                    | ><br>总缺陷-缺阝<br>淵 ♥ ᢁ                                                                                                    |
| <ul> <li>客户意见:</li> <li>处理情况:</li> <li>▲ 2.1-</li> <li>▲ 6.2.1-</li> <li>▲ 5.3-1-</li> <li>▲ 5.3-1-</li></ul>                                                                                                    | <ul> <li>E处理</li> <li>6 任务详情-点<br/>信息</li> <li>0K/S to<br/>变电所巡检</li> <li>36 户外隔离刀闸</li> </ul>                                                                                                    | ><br><b>总缺陷-缺</b> 陷<br><sup>™</sup> ♥ ᢁ<br><sup>→</sup> 外隔离刀闸 ;                                                                                                    |
| <ul> <li>客户意见:</li> <li>处理情况:</li> <li>处理情况:</li> <li>6.2.1-</li> <li>下午3:03   2.</li> <li>么返回</li> <li>三10kV进线</li> <li>户外隔离刀闸</li> <li>户外隔离刀闸</li> </ul>                                                                                                    | <ul> <li>E处理</li> <li>6 任务详情-点<br/>信息</li> <li>ov/s to<br/>变电所巡检</li> <li>si部分&gt;户外隔离刀闸</li> <li>ph保高刀闸 方</li> <li>ch何不到位</li> </ul>                                                                                                    | ><br>总缺陷-缺陷<br><sup>™</sup> ♥ ᢁ<br><sup>→</sup> 外隔离刀闸 ;<br>○是 ♥ ☎                                                                                                    |
| 客户意见:<br>处理情况:<br>5 6.2.1-<br>5 6.2.1-<br>5 6.2.1-<br>5 (                                                                                                    | <ul> <li>E处理</li> <li>6 任务详情-点<br/>信息</li> <li>ov/s to<br/>变电所巡检</li> <li>si部分&gt;户外隔离刀闸</li> <li>6 户外隔离刀闸</li> <li>6 户外隔离刀闸</li> <li>7</li> <li>16 南不到位</li> <li>16 南不到位</li> </ul>                                                                                                    | ><br>ま<br>決<br>()<br>()<br>()<br>()<br>()<br>()<br>()<br>()<br>()<br>()                                                                                                    |
| 客户意见:<br>处理情况:<br>处理情况:<br>6.2.1・<br>5 6.2.1・<br>5 6.2.1・<br>5 6.2.1・<br>5 7 (1)<br>5 7 (1)<br>5 | E处理 6 任务详情-总<br>信息 0K/S to<br>变电所巡检 8部分>户外隔离刀闸 6 户外隔离刀闸 6 户外隔离刀闸 6 月 6 日本到位 16 同不到位 16 同不到位 16 同不到位                                                                                                    | ><br>ま<br>決加 ● (100)<br>→<br>小<br>隔<br>南<br>刀<br>闸<br>」<br>二<br>の<br>(10)<br>二<br>の<br>(10)<br>二<br>の<br>(10)<br>二<br>の<br>(10)<br>二<br>(10)<br>二<br>(10)<br>(10)<br>( |
| 客户意见:<br>处理情况:<br>处理情况:<br>6.2.1・<br>56.2.1・<br>57530312.<br>5050000000000000000000000000000000000                                                                                                    | E处理 -6 任务详情-点<br>信息 OK/s &<br>变电所巡检 36 户外隔离刀闸 戶 36 户外隔离刀闸 戶 36 户外隔离刀闸 戶 36 白小小隔离刀闸 戶 36 京月の络抢火或放电现象 36 沒有标志牌 15 時志牌破损需更換                                                                                                    | ><br>ま<br>決<br>は<br>()<br>()<br>()<br>()<br>()<br>()<br>()<br>()<br>()<br>()                                                                                                    |
| 客户意见:<br>处理情况:<br>处理情况:<br>6.2.1・<br>56.2.1・<br>57530312.<br>(返回<br>第10kV进线<br>户外隔离刀闸<br>户外隔离刀闸<br>户外隔离刀闸<br>户外隔离刀闸                                                                                                    | <ul> <li>E处理</li> <li>6 任务详情・点<br/>信息</li> <li>OK/s (3<br/>変电所巡检</li> <li>2000 (2000)</li> <li>(2000)</li> <li>(2000)</li></ul>                                                                                                    | ><br>ま<br>ま<br>ま<br>ま<br>ま<br>こ<br>は<br>で<br>し<br>こ<br>で<br>し<br>こ<br>で<br>し<br>で<br>し<br>で<br>の<br>で<br>し<br>の<br>で<br>し<br>の<br>の<br>の<br>の<br>の<br>の<br>の<br>の<br>の<br>の<br>の<br>の<br>の                                                                                                    |
| 客户意见:<br>处理情况:<br>处理情况:<br>6.2.1・<br>5<br>5<br>6.2.1・<br>5<br>5<br>5<br>5<br>5<br>5<br>5<br>5<br>5<br>5<br>5<br>5<br>5<br>5<br>5<br>5<br>5<br>5<br>5                                                                                                    | <ul> <li>E处理</li> <li>6 任务详情・点<br/>信息</li> <li>OK/s (3<br/>変电所巡检</li> <li>2000年の1000000000000000000000000000000000</li></ul>                                                                                                    | <ul> <li>⇒</li> <li>⇒</li> <li>⇒</li> <li>小隔离刀闸</li> <li>→</li> <li>→</li> <li>○</li> <li>○</li></ul>                                                                                                    |
| <ul> <li>客户意见:</li> <li>处理情况:</li> <li>处理情况:</li> <li>6.2.1・</li> <li>下午3:03   2:</li> <li>返回</li> <li>三 10kV进线</li> <li>户外隔离刀闸</li> <li>户外隔离刀闸</li> <li>户外隔离刀闸</li> <li>户外隔离刀闸</li> <li>户外隔离刀闸</li> <li>户外隔离刀闸</li> <li>户外隔离刀闸</li> <li>户外隔离刀闸</li> <li>户外隔离刀闸</li> <li>户外隔离刀闸</li> </ul>                                                                                                    | <ul> <li>E处理</li> <li>6 任务详情・点<br/>信息</li> <li>0K/s (3)<br/>変电所巡检</li> <li>20K/s (3)</li> <li>20K/s (3)</li> <li>20K/s</li></ul>                                                                                                    | <ul> <li>⇒</li> <li>⇒</li></ul>                                                                                                    |
| <ul> <li>客户意见:</li> <li>处理情况:</li> <li>处理情况:</li> <li>(5.2.1)</li> <li>(5.2.1)</li> <li< td=""><td><ul> <li>E处理</li> <li>6 任务详情.点</li> <li>(信息)</li> <li>(次6 (3)</li> <li>(交电所巡检</li> <li>(次6 (3))</li> <li>(次6 (3))</li> <li>(次6 (3))</li> <li>(本))</li> <li>(本))</li> <li>(************************************</li></ul></td><td><ul> <li>              ・             ・</li></ul></td></li<></ul>                                                                                                    | <ul> <li>E处理</li> <li>6 任务详情.点</li> <li>(信息)</li> <li>(次6 (3)</li> <li>(交电所巡检</li> <li>(次6 (3))</li> <li>(次6 (3))</li> <li>(次6 (3))</li> <li>(本))</li> <li>(本))</li> <li>(************************************</li></ul>                                                                                                    | <ul> <li>              ・             ・</li></ul>                                                                                                    |
| <ul> <li>客户意见:</li> <li>处理情况:</li> <li>处理情况:</li> <li>(6.2.1)</li> <li>下43:03   2.</li> <li>(返回)</li> <li>三 10kV进线</li> <li>户外隔离刀闸</li> <li>户外隔离刀闸</li> <li>户外隔离刀闸</li> <li>户外隔离刀闸</li> <li>户外隔离刀闸</li> <li>户外隔离刀闸</li> <li>户外隔离刀闸</li> <li>户外隔离刀闸</li> <li>户外隔离刀闸</li> <li>户外隔离刀闸</li> <li>户外隔离刀闸</li> <li>户外隔离刀闸</li> </ul>                                                                                                    | <ul> <li>E处理</li> <li>6 任务详情.点</li> <li>(信息)</li> <li>(次4.50)</li> <li>(交电所巡检</li> <li>(次4.50)</li> <li>(次4.50)</li> <li>(\chi4.50)</li> <li>(\chi4.50)</li> <li>(\chi4.50)</li> <li>(\chi4.50)</li> <li>(\chi4.50)</li> <li>(\chi4.50)</li> <li>(\chi4.50)</li> <li>(\chi4.50)</li> <li>(\chi4.50)</li> <li>(\chi4.50)</li> <li>(\chi4.50)</li> <li></li></ul>                                                                                                    |                                                                                                    |
| <ul> <li>客户意见:</li> <li>处理情况:</li> <li>处理情况:</li> <li>6.2.1・</li> <li>下43:03   2.</li> <li>返回</li> <li>三10kV进线</li> <li>户外隔离刀闸</li> <li>户外隔离刀闸</li> <li>户外隔离刀闸</li> <li>户外隔离刀闸</li> <li>户外隔离刀闸</li> <li>户外隔离刀闸</li> <li>户外隔离刀闸</li> <li>户外隔离刀闸</li> <li>户外隔离刀闸</li> <li>户外隔离刀闸</li> <li>户外隔离刀闸</li> <li>户外隔离刀闸</li> <li>户外隔离刀闸</li> <li>戸外隔离刀闸</li> <li>戸外隔离刀闸</li> <li>戸外隔离刀闸</li> <li>戸外隔离刀闸</li> </ul>                                                                                                    | 已处理   6 任务详情:   6 任务详情:   6 伊外隔离刀闸   7 分隔离刀闸   7 分隔离刀闸   7 分隔离刀闸   7 分隔离刀闸   7 分隔离刀闸   7 分隔离刀闸   7 分隔离刀闸   7 分振表院   7 分振表院                                                                                                    | >         >         >         >         >         >         >         >         >         >         >         >         >         >         >         >         >         >         >         >         >         >         >         >         >         >         >         >         >         >         >         >         >         >         >         >         >         >         >         >         >         >         >         >         >         >         >         >         >         >         >         >         >         >         >                                                                                                            |
| 客户意见:<br>处理情况:<br>处理情况:<br>5<br>6.2.1-<br>5<br>5<br>5<br>5<br>5<br>5<br>5<br>5<br>5<br>5<br>5<br>5<br>5<br>5<br>5<br>5<br>5<br>5<br>5                                                                                                    | <ul> <li>E处理</li> <li>6 任务详情.点<br/>信息</li> <li>0K/s (3)<br/>变电所巡检</li> <li>2 变电所巡检</li> <li>3 空电所巡检</li> <li>3 空电所巡检</li> <li>3 企業</li> <li>3 企業</li> <li>3 企業</li> <li>3 企業</li> <li>3 企業</li> <li>3 企業</li> <li>3 企業</li> <li>3 企業</li> <li>3 企業</li> <li>3 企業</li> <li>3 企業</li> <li>3 企業</li> <li>3 企業</li> <li>3 企業</li> <li>3 企業</li> <li>3 企業</li> <li>3 企業</li> <li>4 企業</li> <li>4 企業</li> <li>4 企業</li> <li>4 企業</li> <li>5 企業</li> <li>5 企業</li> <li>5 ご業</li> <li>5 ご業</li> <li>6 ご業</li> <li>6 ご業</li> <li>7 ご業</li> <li>7 ご業<td>会缺陷-缺陷         २३         २३         २३         २३         २३         २३         २३         २३         २३         २३         २३         २३         २३         २३         २३         २३         २३         २३         २३         २३         २३         २३         २३         २३         २३         २३         २३         २३         २३         २३         २३         २३         २३         २३         २३         २३         २३         २३         २३         २३         २३         २३         २३         २३         २३         २३         २३         २३         २३         २३         २३         २३         २३         २३</td></li></ul> | 会缺陷-缺陷         २३         २३         २३         २३         २३         २३         २३         २३         २३         २३         २३         २३         २३         २३         २३         २३         २३         २३         २३         २३         २३         २३         २३         २३         २३         २३         २३         २३         २३         २३         २३         २३         २३         २३         २३         २३         २३         २३         २३         २३         २३         २३         २३         २३         २३         २३         २३         २३         २३         २३         २३         २३         २३         २३                                                                                                    |

#### 第22页共28页

图 6.2.1-8 执行明细-设备分组

![](_page_24_Figure_0.jpeg)

#### 6.2.2 消缺任务

用户在 web 端发布消缺任务,负责人登录账号即可在待办事项-待办中看到任务,如图 6.2.2-2 所示。当执行人 签到后,任务状态进入在办,如图 6.2.2-3 所示。在这个过程中,负责人都可以随时点击任务卡片查看任务进度及任 务情况,如图 6.2.2-4 所示。点击图 6.2.2-4 中"缺陷总数"或"缺陷未处理个数",可以查看缺陷的详细信息如图 6.2.2-5 和图 6.2.2-6 所示。当执行人提交任务后,巡检人员的任务状态即会变为已提交。点击图 6.2.2-4 中"查看明 细",可以查看所选执行人的执行情况,如图 6.2.2-7 所示。点击图 6.2.2-4 中"执行明细",展示缺陷的详细信息, 如图 6.2.2-5 和图 6.2.2-6 所示。负责人点击图 6.2.2-8 中"提交任务"按钮提交任务,提交成功,任务状态进入办毕, 如图 6.2.2-9 所示。

#### 待办 办毕 在办 待办 在办 办毕 计划完成时间: 2019-10-24 (0/3) 东坝家园 任务单号: R1910210011 计划完成时间: 2019-10-21 测试变电所3 任务单号: R1910210001 计划完成时间: 2019-10-24 (0/3) 测试变电所11 任务单号: R1910210009 > 清华大学光华路校区 计划完成时间: 2019-10-21 任务单号: R1910210005 -~-Ľ 计划完成时间: 2019-10-24 (0/3) 安科瑞电气股份有限公司E楼 监控系统 待办事项 巡检记录 设备档案 任务单号: R1911040002 计划完成时间: 2019-11-30 5 江苏金蝶科技园变配电站 任务单号: R1910210004 计划完成时间: 2019-10-24 (0/3) enc Anet系列网关运维规约测试 缺陷记录 任务单号: R1910240006 计划完成时间: 2019-10-25 (1/2) 安科瑞电气股份有限公司E楼 EINT 任务单号: R1911010001 计划完成时间: 2019-11-01 (1/3) 清华大学光华路校区 任务单号: R1910250001 计划完成时间: 2019-11-02 (0/3) 安科瑞电气股份有限公司E楼 任务单号: R1911010002 计划完成时间: 2019-11-03 (3/9) 安科瑞电气股份有限公司E楼 任务单号: R1911040002 计划完成时间: 2019-11-30 (1/2) --end--A 近报警 8 用户 主页 图 6.2.2-1 待办事项 图 6.2.2-2 待办事项-待办 图 6.2.2-3 待办事项-在办 4:08 🔛 🛛 🛈 🗢 tiil 😂 🗔 t 3:32 😁 🗟 🛛 🛈 till 🙆 📼 76 14:05 🔛 😁 🛈 🛈 fiil 🙆 💷 67 任务详情 く返回 缺陷信息 く返回 变电所消缺单 任务单号: R1911010002 任务详情 111-222-333-发电机电缆8-户外 m安科瑞电气股份有限公司E楼 任务单号: R1911060001 设备名称: 隔离刀闸6 任务类型: 消缺 户外隔离刀闸有闪络抢火或放电 缺陷类别:工具类 缺陷描述: 现象 > 江苏金蝶科技园变配电 变电所名称: A相动触头 站 消缺期限: A相静触头 发起人: 平台超管 A相绝缘子 处理状态:已处理 B相动触头 发现时间: 2019-11-01 13:52:43 负责人: 负责人 缺陷位置: B相静触头 消缺人员: 巡检人员4 B相绝缘子 计划开始时间: 2019-11-06 消缺时间: 2019-11-01 14:03:52 C相动触头 ■C相静触头 计划完成时间: 2019-11-30 ✔C相绝缘子 任务内容: 缺陷类别: 量测类 任务开始时间: 严重等级: 重大 任务完成时间: 消缺期限: 缺陷总数: 4 缺陷危害: 缺陷未处理数: 4 发现时间: 2019-11-01 09:44:45 任务执行结果: 现场照片: 执行情况 查看明细>> 整改照片: 巡检人员4 未签到 巡检人员5 处理建议: 未签到 客户意见: 处理情况: 未处理 图 6.2.2-6 任务详情-总缺陷-缺 图 6.2.2-4 任务详情 图 6.2.2-5 任务详情-总缺陷 陷信息

![](_page_26_Picture_0.jpeg)

#### 注: 以下以表格形式说明不同时间段负责人和执行人的任务状态:

| 时间段       | 执行人任务状态               | 负责人任务状态 |
|-----------|-----------------------|---------|
| Web 端发布任务 | 待办                    | 待办      |
| 执行人到达现场签到 | 在九                    |         |
| 执行人执行任务   | 11.95                 | 在办      |
| 执行人提交任务   | <b>五比(按时</b> 字武/初时字式) |         |
| 负责人提交任务   | №千(按酌元成/ 超酌元成 /       | 办毕      |

表 6.2.2-1 任务状态时间表

# 7 巡检记录

页面主要功能是为巡视人员分配和执行巡视任务,填写巡视报告,对变电所进行日常巡视维护。如图 7-1

到图 7-10 所示。

|                                                                                                    | <b>安科瑞电气股份有限公司E楼(在办)</b><br>巡给任务单号: R1911010002<br>巡检开始时间: 2019-11-01 09:42:19<br>本次发现缺陷: 1 个 未处理: 1 个                                                                                                    | 今日 昨日 当月           时间选择           开始日期 - 截止日                                                                                                    |
|----------------------------------------------------------------------------------------------------|----------------------------------------------------------------------------------------------------|----------------------------------------------------------------------------------------------------|
|                                                                                                    | 安科瑞电气股份有限公司E楼(在办)<br>巡检任务单号: R1911010001<br>巡检开始时间: 2019-11-01 09:30:43<br>本次发现缺陷: 0 个 未处理: 0 个                                                                                                    | (日务状态<br>全部<br>变电所名称                                                                                                    |
| 正控系统         设备档案         通道         通道         通信                                                                                                    | <b>安科瑞电气股份有限公司E楼(在办)</b><br>巡检任务单号: R1910300001<br>巡检开始时间: 2019-10-30 14:08:18<br>本次发现缺陷: 1 个 未处理: 1 个                                                                                                    | Q 请输入关键字<br>交电所名称允i<br>过进来 首字                                                                                                    |
| <b>秋</b> 箱记录                                                                                                    | <b>安科珈电气股份有限公司E楼(办毕)</b><br>巡检任务单号: R1910280002<br>巡检开始时间: 2019-10-28 15:49:03<br>本次发现缺陷: 0 个 未处理: 0 个                                                                                                    | 文字来筛选<br>>                                                                                                    |
|                                                                                                    | <b>安科瑞电气股份有限公司E楼(办毕)</b><br>巡检任务单号:R1910280001<br>巡检开始时间:2019-10-28 14:27:15<br>本次发现缺陷:0个未处理:0个                                                                                                    | >                                                                                                    |
|                                                                                                    | <b>江苏金螺科技圆变配电站(在办)</b><br>遥检任务单号:1910210021<br>巡检开始时间:2019-10-25 10:07:58<br>本次发现缺陷:4 个 未处理:4 个                                                                                                    | >                                                                                                    |
|                                                                                                    | 江苏金螺科技圀变配电站(在办)<br>运检任务单号: R1910210004<br>运检开始时间: 2019-10-25 08:59:05<br>本次发现缺陷: 0 个 未处理: 0 个                                                                                                    | > 0                                                                                                    |
| ↑                                                                                                    | <b>安科瑞电气股份有限公司E楼(在办)</b><br>這检任务单号:1910210023<br>巡检开始时间:2019-10-24.13:48:57 >>>>>>>>>>>>>>>>>>>>>>>>>>>>>>>>>>>>                                                                                                    | > 取消                                                                                                    |
| 图 7-1 巡检记录                                                                                                    | 图 7-2 巡检记录信息                                                                                                    | 图 7-3 巡检记录筛选                                                                                                    |
|                                                                                                    |                                                                                                    |                                                                                                    |
| 上午11:18   0.8K/s ゼ                                                                                                    | 上午11:18↓0.3K/s び                                                                                                    | 下午1:11   275K/s づ 淵加<br>く 返回 変电所消缺单                                                                                                    |
| 、上午11:18   0.8K/s ゼ                                                                                                    | 上午11:18↓0.3K/S び 加 @ 000<br>< 返回 任务详情<br>缺陷总数: 1                                                                                                    | 下午1:11   275K/s (3)     11       く返回     変电所消缺単       (1)安科瑞电气股份有限公司E楼                                                                                                    |
| 上午11:18   0.8K/s 〇     加 இ 〇〇       返回     任务详情       任务详号:     R1911010002                                                                                                    | 上午11:18   0.3K/s び     加 ② (100)       く返回     任务详情       缺陷总数:     1       缺陷未处理数:     1                                                                                                    | 下午1:11   275K/s び 変电所消缺単 返回 変电所消缺単 ● 安和瑞电气股份有限公司E楼 ※留名称: 111-222-333-发电机电缆8-户外、<br>刀筒6 版法: 户外题家刀间有闪络论义式放电现象                                                                                                    |
| 上午11:18   0.8K/s to     241 (2 000)       返回     任务详情       任务学号:     R1911010002       任务类型:     巡检                                                                                                    | 上午11:18   0.3K/S 〇       正計 இ (100)         之返回       任务详情         缺陷急数:       1         缺陷未处理数:       1         任务执行结果:       -                                                                                                    | 下午1:11 275K/s び 沈田<br>返回 変电所消缺単<br>の安科瑞电气股份有限公司E楼 後备名称:111-222-333-发电机电缆8-户外<br>刀闸6<br>描述:户外隔离刀闸有闪络抢火或放电现象<br>危害: ▲ 具体位置:C相绝缘子                                                                                                    |
| 上午11:18   0.8K/s ゼ     通知 管 (100)       返回     任务详情       任务详号:     R1911010002       任务类型:     巡检       変电所名称:     安科瑞电气股份有限公司       E楼                                                                                                    | 上午11:18   0.3K/S 〇       Tail @ COO         く返回       任务详情         缺陷急数:       1         缺陷未处理数:       1         任务执行结果:       -         任务进度                                                                                                    | 下午1:11 / 275K/s (3)       ご何         く返回       変电所消缺单         ●       変もの消除の         ●       安和瑞电气股份有限公司E楼         ●       送音名称: 111-222-333-发电机电缆8-户外         刀闸6       描述: 户外隔离刀闸有闪络抢火或放电现象         声音:       具体位置: C相绝缘子         軟陷类别: 量测类       素急程度: 重大                                                                                                    |
| 上午11:18   0.8K/s G     通金 (CO)       返回     任务详情       任务详情        任务单号:     R1911010002       任务类型:     巡检       变电所名称:     安科瑞电气股份有限公司       E楼       发起人:     平台超管                                                                                                    | 上午11:18   0.3K/s び     近相 © 000       く返回     任务详情       缺陷总数:     1       缺陷未处理数:     1       任务执行结果:     -       任务进度       巡检人员1     在办                                                                                                    | 下午1:11 1 275K/s 60 変电所消缺单<br>変电所消缺单 ② 返回 変电所消缺单 ③ 安科瑞电气股份有限公司E楼 ② 安科瑞电气股份有限公司E楼 ③ 安科瑞电气股份有限公司E楼 ○ 公司名称:111-222-333-发电机电缆8-户外、刀闸6 描述: 户外隔离刀间有闪络抢火或放电现象危害: ● 私送: ○外隔离刀间有闪络抢火或放电现象危害: ● 私送: ○小局電刀间有闪络抢火或放电现象危害: ● 私送: ○小局電刀间有闪络抢火或放电现象危害: ● 私送: ○小局電刀间有闪络抢火或放电现象危害: ● 私送: ○小局電刀间有闪络抢火或放电现象危害: ● 私送: ○小局電刀间有闪络抢火或放电现象危害: ● 私送: ○小局電刀间有闪络抢火或放电现象危害: ● 私送: ○小局電刀间有闪络抢火或放电现象危害: ● 私送: ○小局電刀间有闪络抢火或放电现象危害: ● 私送: ○小局電刀间有闪络抢火或放电现象危害: ● 私送: ○小局電刀间有闪给抢火或放电现象危害: ● 私送: ○小局電刀间有闪给抢火或放电现象危害: ● 私送: ○小局電刀间有闪给抢火或放电现象危害: ● 私送: ○小局電刀间有闪给抢火或放电现象危害: ● 私送: ○小局電刀间有闪给抢火或放电现象危害: ● 私送: ○小局電刀间有闪给抢火或放电现象危害: ● 私送: ○小局電刀间有闪给抢火或放电现象危害: ● 私送: ○小局電刀间有闪给抢火或放电现象危害: ● 私送: ○小局電刀目 ● 私送: ○小局電刀目 ● 和送: ○小局電刀目 ● 和送: ○小局電刀目 ● 和送: ○小局電刀目 ● 和送: ○小局電刀目 ● 和送: ○小局電刀目 ● 和送: ○小局電刀目 ● 和送: ○小局電刀目 ● 和送: ● ○小局電刀目 ● 和送: ● ○小局電刀目 ● 和送: ● ○小局電刀目 ● ● ● ● ● ● ● ● ● ● ● ● ● ● ● ● ● ● ● |
| 上午11:18 10.8K/s 60     전체 @ 000       返回     任务详情       任务详号     R1911010002       任务学型:     巡检       变电所名称:     安科瑞电气股份有限公司       C楼       发起人:     平台超管       负责人:     负责人                                                                                                    | L+11:18   0.3K/s び     Tail © (100)       返回     任务详情       缺陷急数:     1       缺陷未处理数:     1       任务执行结果:     -       任务进度     近检人员1     在办       巡检人员3     在办                                                                                                    | 下午1:11 275K/s 60       変电所消缺単         2       返回       変电所消缺単         ①       安和瑞电气股份有限公司E楼         ①       安和瑞电气股份有限公司E楼         ②       安和瑞电气股份有限公司E楼         ○       安和瑞电气股份有限公司E楼         ○       安和瑞电气股份有限公司E楼         ○       安和瑞电气股份有限公司E楼         ○       安和瑞电气股份有限公司E楼         ○       安和瑞电气股份有限公司E楼         ○       安和瑞电气股份有限公司E楼         ○       安和瑞电气股份有限公司E楼         ○       第二         ○       日本         ○       日本                                                                                                    |
| 上午11:18   0.8K/s ゼ)     通会 (100)       返回     任务详情       任务单号:     R1911010002       任务美型:     巡检       空电所名称:     定科瑞电气股份有限公司       定楼     空电所名称:     京西人       放起人:     平台超管       负责人:     负责人       计划开始时间:     2019-11-01                                                                                                    | L+11:18   0.3K/s 〇       L+11:18   0.3K/s 〇         く返回       任务详情         缺陷急数:       1         缺陷未处理数:       1         任务执行结果:       -         低分执行结果:       -         巡检人员1       在办         巡检人员3       在办         巡检人员4       在办                                                                    | 下午1:11 275K/s 60       変电所消缺単         く返回       変电所消缺単         ご会和瑞电气股份有限公司E楼         建金名瑞:111-222-333-发电机电缆8-户外,<br>刀闸6         描述:户外隔离刀闸有闪络抢火或放电现象<br>危害:         計量       具体位置:C相绝缘子         緊急程度:重大<br>消缺期限:         建埋状态:未处理         发现时间:2019-11-01 09:44.45                                                                                                    |
| 上午11:18   0.8K/s ゼ     通金 (四)       返回     任务详情       任务详情     日911010002       任务学型:     巡检       空电所名称:     空科瑞电气股份有限公司       交起人:     平台超管       负责人:     负责人       计划开始时间:     2019-11-01       计划完成时间:     2019-11-03                                                                                                    | L+11:18   0.3K/s 〇       L+11:18   0.3K/s 〇         く返回       任务详情         缺陷急数:       1         缺陷急数:       1         缺陷未处理数:       1         任务执行结果:       -         任务执行结果:       -         巡检人员1       在办         巡检人员4       在办         巡检人员5       在办                                              | 下午1:11 275K/s 60       変电所消缺単         く       返回       変电所消缺単         ①       安和瑞电气股份有限公司E楼         ②       安和瑞电气股份有限公司E楼         ②       安和瑞电气股份有限公司E楼         ③       安都希奈: 111-222-333-发电机电缆8-户外         刀闸6       通話: 户外隔离刀间有闪络抢火或放电现象         酒6       興大位置: C1相珍集子         S能設約: 呈測炎       雲術程度: 正大<br>消缺期限:         型埋状态: 未处理       没现时间: 2019-11-01 09:44:45                                                                                                    |
| 上午11:18   0.8K/S (2)     M (2) (20)       返回     任务详情       任务详号     R1911010002       任务单号:     巡检       交电所名称:     安科瑞电气股份有限公司       反表人:     平台超管       负责人:     负责人       计划开始时间:     2019-11-01       计划完成时间:     2019-11-03       任务内容:                                                                                                    | 上午11:18   0.3K/s 〇       正和 〇 〇〇         【返回       任务详情         缺陷急数:       1         缺陷未处理数:       1         任务执行结果:       -         び检人员1       在办         巡检人员3       在办         巡检人员5       在办         巡检人员6       在办                                                                                | ▶       ▶       ▶       ▶       ▶       ▶       ▶       ▶       ▶       ▶       ▶       ▶       ▶       ▶       ▶       ▶       ▶       ▶       >       >       >       >       >       >       >       >       >       >       >       >       >       >       >       >       >       >       >       >       >       >       >       >       >       >       >       >       >       >       >       >       >       >       >       >       >       >       >       >       >       >       >       >       >       >       >       >       >       >       >       >       >       >       >       >       >       >       >       >       >       >       >       >       >       >       >       >       >       >       >       >       >       >       >       >       >       >       >       >       >       >       >       >       >       >       >       >       >       >       >       >       >       >       >       >       >       >       >       >       >                                                                                                          |
| 上午11:18   0.8K/S (2)       通会 (20)         返回       任务详情         任务单号:       R1911010002         任务单号:       巡检         空电所名称:       定科瑞电气股份有限公司         支起人:       平台超管         负责人:       负责人         计划开始时间:       2019-11-01         计划完成时间:       2019-11-03         任务开始时间:       2019-11-01 09:42:19                                                                                                    | 上411:18   0.3K/S び       正相 © COO         【返回       任务详情         缺陷未处理数:       1         缺陷未处理数:       1         任务执行结果:       -         び检人员1       在办         巡检人员3       在办         巡检人员5       在办         巡检人员6       在办         巡检人员7       在办                                                      | C       返回       変电所消缺単         ●       安和瑞电气股份有限公司E楼         ●       安和瑞电气股份有限公司E楼         ●       安和瑞电气股份有限公司E楼         ●       安和瑞电气股份有限公司E楼         ●       安和瑞电气股份有限公司E楼         ●       安和瑞电气股份有限公司E楼         ●       安和瑞电气股份有限公司E楼         ●       日本位置: C162年7         ●       日本位置: C162年7         ●       日本位置: C162年7         ●       日本位置: C162年7         ●       日本位置: C102年7         ●       日本位置: C10241         ●       日本位置: C10241         ●       日本位置: C10241         ●                                                                                                    |
| 上+11:19 10.8K/S 60       知 @ @@         返回       任务详情         任务详号       R1911010002         任务单号:       巡检         位务类型:       巡检         变电所名称:       定科瑞电气股份有限公司         交电所名称:       空和谐电气股份有限公司         反责人:       平台超管         负责人:       反责人         计划开始时间:       2019-11-01         计划完成时间:       2019-11-01 09:42:19         任务开始时间:       1                                                                                                    | 上411:16   0.3K/s 〇       注세 இ Ш         く返回       任务详情         缺陷总数:       1         缺陷未处理数:       1         任务执行结果:       -         び检人员1       在办         巡检人员3       在办         巡检人员5       在办         巡检人员6       在办         巡检人员7       在功         巡检人员2       按时完成                                 | C       近       変电所消缺单         ●       女目の消除       変电所消缺单         ●       安和瑞电气股份有限公司E楼         ●       安和瑞电气股份有限公司E楼         ●       安福森市:111-222-333-发电机电缆8-户外,<br>刀闸6         描述: 户外隔离刀间有闪路抢火或放电现象<br>高雷:       日本位置:C相绝缘子         ●       具体位置:C相绝缘子         ●       具体位置:C相绝缘子         ●       無乾型影         ●       無松世習:         ●       無松世習:         ●       無松世習:         ●       無松世習:         ●       ●         ●       ●         ●       ●         ●       ●         ●       ●         ●       ●         ●       ●         ●       ●         ●       ●         ●       ●         ●       ●         ●       ●         ●       ●         ●       ●         ●       ●         ●       ●         ●       ●         ●       ●         ●       ●         ●       ●         ●       ●         ●       ●      <                                                                                                    |
| 上半11:18   0.8K/S G       光田 (10.8K/S G)         返回       任务详情         任务学号:       R1911010002         任务学号:       巡位         交电所名称:       安和瑞电气股份有限公司         交电所名称:       安和瑞电气股份有限公司         反表人:       平台超管         负责人:       负责人         计划开始时间:       2019-11-01         计划完成时间:       2019-11-03         任务开始时间:       2019-11-01 09:42:19         任务完成时间:       -         缺陷总数:       1       点击数字                                                                                                    | 上411:16   0.3K/s 〇       注射 ( 空) ( 田)         【 返回       任务详情         缺陷急数:       1         缺陷未处理数:       1         任务执行结果:       -         び检人员1       在办         巡检人员3       在办         巡检人员5       在办         巡检人员6       在办         巡检人员7       在办         巡检人员2       按时完成         巡检人员8       按时完成 | C       返回       変电所消缺単         ●       安和瑞电气股份有限公司E楼         ●       安和瑞电气股份有限公司E楼         ●       安和瑞电气股份有限公司E楼         ●       金森称: 111-222-333-发电机电缆8-户外<br>刀周6         描述: 户外隔离刀间有闪络抢火或放电现象<br>危害:       日本位置: C1把给车子         ●       月林位置: C1把给车子         ※給養服度: 里刃洗<br>洗浴程隙:       三羽洗         ※急程度: 主方       光時期間:         沙理状态: 未处理       光明时间: 2019-11-01 09:44:45                                                                                                    |
| 上+11:18   0.8K/S (2)       注創 (2) (20)         上面       任务详情         任务学号:       R1911010002         任务学号::       巡检         空电所名称::       定利瑞电气股份有限公司         定线       空电所名称::         支起人::       平台超管         分表人:       免责人         计划开始时间:       2019-11-01         计划完成时间:       2019-11-03         任务内容:       -         任务方公部问:       -         任务完成时间:       -         缺陷总数:       1         「小」       点击数字可查看对         缺陷未处理数:       1         「小」       二         「法執案子       1         「小、       会(1) | 上午11:16 10.3K/S 〇       任务详情         【 返回       任务详情         缺陷总数:       1         缺陷未处理数:       1         任务执行结果:       -         び检人员1       在办         巡检人员3       在办         巡检人员5       在办         巡检人员6       在办         巡检人员7       在功         巡检人员8       使时完成         巡检人员9       技时完成          | 文仮       変电所消缺単         文仮       変电所消缺単         金       安和瑞电气股份有限公司E楼         建築客称: 111-222-333-发电机电缆8-户外,<br>万順6       通法: 户外隔离刀闸有闪络抢火或放电现象<br>危害:         通貨       日本位置: C1指绝缘子<br>影路提照: 星测淡<br>影路度: 里大<br>消缺期隙:       建成: 未处理         没理状: 未た理       送现时间: 2019-11-01 09:44:45                                                                                                    |
| 上午11:19 10.8K/S 60       Exit e Com         运回       任务详情         任务详号       R1911010002         任务学号:       巡检         空电所名称:       定科瑞电气股份有限公司         交电所名称:       定税         支起人:       平台超管         次反人:       负责人         计划开始时间:       2019-11-01         计划完成时间:       2019-11-03         任务内容::       工         任务开始时间:       2019-11-01 09:42:19         任务完成时间:       1       点击数字, 可查看 对<br>应"总缺陷<br>"或"未处<br>理缺陷"或"未处<br>理缺陷"                                                                        | 上午11:16   0.3K/S (2)       任务详情                                                                                                    | ▶       ●       ●       ●       ●       ●       ●       ●       ●       ●       ●       ●       ●       ●       ●       ●       ●       ●       ●       ●       ●       ●       ●       ●       ●       ●       ●       ●       ●       ●       ●       ●       ●       ●       ●       ●       ●       ●       ●       ●       ●       ●       ●       ●       ●       ●       ●       ●       ●       ●       ●       ●       ●       ●       ●       ●       ●       ●       ●       ●       ●       ●       ●       ●       ●       ●       ●       ●       ●       ●       ●       ●       ●       ●       ●       ●       ●       ●       ●       ●       ●       ●       ●       ●       ●       ●       ●       ●       ●       ●       ●       ●       ●       ●       ●       ●       ●       ●       ●       ●       ●       ●       ●       ●       ●       ●       ●       ●       ●       ●       ●       ●       ●       ●       ●       ●       ●       ●       ●                                                                                                    |

第26页共28页

|                                                                                                    | 钟略信自                                                                                                    |                                   |            | ( 返回       |             |                       |               |            |
|----------------------------------------------------------------------------------------------------|----------------------------------------------------------------------------------------------------|-----------------------------------|------------|------------|-------------|-----------------------|---------------|------------|
|                                                                                                    | 以四日志                                                                                                    |                                   | 仅显示有设备分类   |            |             | く返回 変                 | 电所巡检          |            |
| 任务单号:                                                                                                    | R1911010002                                                                                                    |                                   | 安全丁哭目      | 這选择设备分组    |             | ≔ 10kV进线部分>户外         | 外隔离刀闸         |            |
| 设备名称:                                                                                                    | 111-222-333-发电机电缆8-户<br>刀闸6                                                                                                    | 95隔离                              | スエン加云      | ~          |             | 户外隔离刀闸6 户外图           | 隔离刀闸 户约       | 外隔离7       |
| 缺陷描述:                                                                                                    | 户外隔离刀闸有闪络抢火或放                                                                                                    | <b> </b>                          | 发电机部分12    | 2          |             | 户外隔离刀闸合闸不到位           | C.            | 05         |
|                                                                                                    | A相动触头                                                                                                    |                                   | 附属设施       | >          |             | 户外隔离刀闸有闪络抢火           | 或放电现象         | S          |
|                                                                                                    | A 相绝缘子                                                                                                    |                                   | 环境隐患       | >          |             | 户外隔离刀闸没有标志牌           | 1             | 0.5        |
| 缺陷位置:                                                                                                    | B相动触头                                                                                                    |                                   | 0.4kV部分    | >          |             | 户外隔离刀闸标志牌破损           | 需更换           | 0.5        |
|                                                                                                    | B相绝缘子<br>C相动触头                                                                                                    |                                   | 10kV室内部分   | >          |             | 户外隔离刀闸绝缘子破损           |               | 0.5        |
|                                                                                                    | ■C相静触头<br>C相绝缘子                                                                                                    |                                   | 变压器部分      | >          |             | 白外區裏刀阃绝缘子外表           | 有严重脏法         | 0.5        |
| 缺陷类别:                                                                                                    | 量测类                                                                                                    |                                   |            |            |             | 户外隔离刀间接线斗发执           |               | 0.#        |
| 严重等级:                                                                                                    | 重大                                                                                                    |                                   |            |            |             | 户外隔离刀间静钟头烧蚀           | 北京 无法拉开       | 0.4        |
| 消缺期限:                                                                                                    |                                                                                                    |                                   |            |            |             | 户外隔离刀间锈蚀损坏.           | 无法合间          | 0.5        |
| 缺陷危害:                                                                                                    |                                                                                                    |                                   |            |            |             | 1 2110102212020000113 |               | 0.~        |
| 发现时间:                                                                                                    | 2019-11-01 09:44:45                                                                                                    |                                   |            |            |             | 所有【是】的<br>看具体信息。      | ]卡片均可<br>其中巡松 | 「点击<br>〉人员 |
| 现场照片:                                                                                                    |                                                                                                    |                                   |            |            |             | 许更改,负责                | 人仅能查          | 看。         |
| まかった ロス しし                                                                                                    |                                                                                                    |                                   |            |            |             |                       |               |            |
| 整改照片:<br>处理建议:<br>【 <b>7-7 炎</b><br>13:32 ♥ 【                                                                                                    | ⊻检记录-缺陷总数-                                                                                                    | 缺陷信                               | 图 7-8 巡检记录 | ₹-执行明细     | <u></u>     | 图 7-9 巡检记录            | 录-执行时         | 月细-        |
| 整改照方:<br>处理建议:<br>【 <b>7-7 炎</b><br>13:32 ● E<br>く 返回                                                                                                    | ⊻检记录-缺陷总数-<br>□ © װו €<br><sup>缺陷信息</sup>                                                                                                    | 缺陷信                               | 图 7-8 巡检记录 | ₹-执行明细     | 3           | 图 7-9 巡检记录            | 录-执行时         | 月细-        |
| 整改照方:<br>处理建议:<br><b>7-7 炎</b><br>13:32 ●<br>く返回<br>任务单号                                                                                                    | 么检记录-缺陷总数- ○ ○ □ ○ □ ○ □ ○ □ ○ □ ○ □ ○ □ ○ □ ○ □ ○                                                                                                    | 缺陷信<br>● ■ 76                     | 图 7-8 巡检记录 | ₹-执行明细     | [§          | 图 7-9 巡检记录            | 录-执行时         | 月细-        |
| 整改照方:<br>处理建议:<br><b>2 7-7 炎</b><br>13:32 ● E<br>く返回<br>任务单号<br>设备名称                                                                                                    | 《检记录-缺陷总数-<br>》<br>。◎◎◎॥॥<br>。<br>。<br>。<br>。<br>。<br>。<br>。<br>。<br>。<br>。<br>。<br>。<br>。<br>。<br>。<br>。                                                                                                    | <b>缺陷信</b>                        | 图 7-8 巡检记录 | ₹-执行明细     | 3           | 图 7-9 巡检记录            | 录-执行甲         | 月细-        |
| 整改照片:<br>处理建议:<br>2 7-7 ½<br>13:32 ♥ ■<br>(<br>3:32 ♥ ■<br>(<br>3:32) ♥<br>(<br>3:32) ♥<br>(<br>3:32) ♥<br>(<br>3:32) ♥<br>(<br>3:32) ♥<br>(<br>3:32) ♥<br>(<br>3:32) ♥<br>(<br>3:32) ♥<br>(                                                                                                    | ✓检记录-缺陷总数- ✓检记录-缺陷总数- ★的信息 ★的信息 ★ R1911010002 ★ 111-222-333-发电机电缆8 「隔离刀闸6 广外隔离刀闸有闪络抢火雪 ▲相动龄头                                                                                                    | <b>缺陷信</b>                        | 图 7-8 巡检记录 | ₹-执行明细<br> | <u>[</u> 8] | 图 7-9 巡检记录            | 录-执行甲         | 月细-        |
| 壁Q四原方:<br>处理建议::<br><b>13:32 ● ○</b><br><b>13:32 ● ○</b><br><b>13:32 ● ○</b><br><b>13:32 ● ○</b><br><b>13:32 ● ○</b><br><b>13:32 ● ○</b><br><b>13:32 ● ○</b><br><b>13:32 ●</b> ○<br><b>13:32 ●</b> ○                                                                                                    | <ul> <li>▲ 位记录-缺陷总数-</li> <li>▲ 位 记录-缺陷总数-</li> <li>▲ 缺陷信息</li> <li>▲ 田利11-222-333-发电机电缆8</li> <li>■ 周期70萬</li> <li>▲ 和静触头</li> <li>▲ 和静触头</li> <li>▲ 和静触头</li> <li>■ B相静触头</li> <li>■ B相静触头</li> <li>■ B相静触头</li> <li>■ C相静触头</li> <li>○ C相静樂子</li> </ul>                                                                                                    | <b>缺陷信</b><br>● ■ 76<br>户外<br>或放电 | 图 7-8 巡检记录 | ₹-执行明细     | 3           | 图 7-9 巡检记录            | 录-执行时         | 月细-        |
| 整Q照后:<br>处理建议:<br><b>1</b> 3:32 ♥ ■<br><b>1</b> 3:32 ♥ ■<br><b></b> | 么检记录-缺陷总数-   ▲ 位记录-缺陷总数-   ▲ 能格信息   ▲ R1911010002   ※ R1911010002   ※ 111-222-333-发电机电缆8   「開高刀闸有闪络抢火雪  ▲ 和动触头   ▲ 和动触头   ▲ 和动触头   ▲ 和动触头   ▲ 和动触头   ▲ 和动触头   《 估动触头   《 七和动触头   《 七和动触头   《 七和动触头   《 七和动触头   《 七和动触头   《 七和动触头   《 七和动触头   《 七和动触头   《 七和动触头   《 七和动触头   《 七和动触头   《 七和动触头   《 七和动触头   《 七和动触头   《 七和动触头   《 七和动触头   《 七相边触头   》 (1 里)   》 (2 相绝缘子   》 (1 里)   》 (1 里)   》 (1 里)                                                                                                    | <b>缺陷信</b>                        | 图 7-8 巡检记录 | ₹-执行明细     | 3           | 图 7-9 巡检记录            | 录-执行甲         | 月细-        |
| 全<br>全                                                                                                    | <ul> <li>▲ 位记录-缺陷总数-</li> <li>▲ ○ ○ № ○ № ○ № ○ № ○ № ○ № ○ № ○ № ○ №</li></ul>                                                                                                    | 缺陷信 ● ■ 76 -户外 .x放电               | 图 7-8 巡检记录 | ₹-执行明细     | 3           | 图 7-9 巡检记录            | 录-执行时         | 月细-        |
| 並以照示:<br>处理建议:<br><b>13:32 ● 「</b><br><b>13:32 ● 「</b><br><b>13:32 ●</b><br><b>1</b><br><b>1</b><br><b>1</b><br><b>1</b><br><b>1</b><br><b>1</b><br><b>1</b><br><b>1</b>                                                                                                    | <ul> <li>▲ 位记录-缺陷总数-</li> <li>● ● 前</li> <li>● ● 前</li> <li>● ● ○ 前</li> <li>● ● ○ ○ 前</li> <li>● ○ ○ ○ ○ ○ ○ ○ ○ ○ ○ ○ ○ ○ ○ ○ ○ ○ ○ ○</li></ul>                                                                                                    | <b>缺陷信</b>                        | 图 7-8 巡检记录 | ₹-执行明细     | 3           | 图 7-9 巡检记录            | 录-执行甲         | 月细-        |
| 整 Q 照 示:<br>处理建议:<br>2 7-7 ℃<br>13:32 ● ℃<br>2 返回<br>任务单号<br>4 设备名和<br>缺陷位置<br>缺陷位置<br>缺陷检累<br>严重期期<br>缺陷危害                                                                                                    | <ul> <li>▲ 位记录-缺陷总数-</li> <li>▲ (○ ○ 新) (○ 新) (○ \pi) (○ \pi) (○</li></ul> | 缺陷信                               | 图 7-8 巡检记录 | ₹-执行明细     | 3           | 图 7-9 巡检记录            | 录-执行时         | 月细-        |
| 並以照片:<br>並以照片:<br>13:32 ● ↓<br>13:32 ● ↓<br>13                                                                                                    | <ul> <li>▲ 位记录-缺陷总数-</li> <li>● ● ○ ::::●</li> <li>● ● ○ ::::●</li> <li>● ○ ○ ::::●</li> <li>● ○ ○ :::●</li> <li>● ○ ○ :::●</li> <li>● ○ ○ :::●</li> <li>● ○ ○ :::●</li> <li>● ○ ○ :::●</li> <li>● ○ ○ :::●</li> <li>● ○ ○ :::●</li> <li>● ○ ○ :::●</li> <li>● ○ ○ ::●</li> <li>● ○ ○ :●</li> <li>● ○ ○ :●</li> <li>● ○ ○ :●</li> <li>● ○ :●</li> <li>● ○ :●</li> <!--</td--><td>缺陷信</td><td>图 7-8 巡检记录</td><td>₹-执行明细</td><td>3</td><td>图 7-9 巡检记录</td><td>录-执行时</td><td>月细-</td></ul>                                                                                                    | 缺陷信                               | 图 7-8 巡检记录 | ₹-执行明细     | 3           | 图 7-9 巡检记录            | 录-执行时         | 月细-        |
| 並以照片:<br>並以照片:<br>13:32 ● 「<br>「<br>2 近回」<br>任务単号<br>3 伝务単号<br>4 设备名和<br>4 缺陷描述<br>缺陷位置<br>一<br>一<br>一<br>転<br>一<br>二<br>一<br>、<br>近<br>、<br>、<br>近<br>、<br>、<br>近<br>、<br>、<br>近<br>、<br>、<br>近<br>、<br>、<br>近<br>、<br>、<br>、<br>近<br>、<br>、<br>、<br>近<br>、<br>、<br>近<br>、<br>、<br>、<br>の<br>、<br>、<br>、<br>、<br>、<br>、<br>、<br>、<br>、<br>、<br>、<br>、<br>、                                                                                                    | <ul> <li>▲ 检记录-缺陷总数-</li> <li>● ● 前回 ● 前回 ●</li> <li>● ● ○ 前回 ●</li> <li>● ○ ○ 前回 ●</li> <li>● ○ ○ ○ ○ ○ ○ ○ ○ ○ ○ ○ ○ ○ ○ ○ ○ ○ ○ ○</li></ul>                                                                                                    | <b>缺陷信</b>                        | 图 7-8 巡检记录 | ₹-执行明细     | 3           | 图 7-9 巡检记录            | 录-执行甲         | 月细-        |
| <ul> <li>並以照片:</li> <li>(13:32 ● 1</li> <li>(13:32 ● 1</li></ul>                                                                                                    | <ul> <li>▲ 检记录-缺陷总数-</li> <li>● ○ 前 ●</li> <li>● ○ 前 ●</li> <li>● ○ ○ 前 ●</li> <li>● ○ ○ ○ ○</li> <li>● ○ ○ ○</li> <li>● ○ ○</li> <li>● ○ ○ ○</li> <li>● ○ ○</li> <li>● ○ ○</li> <li>● ○ ○</li> <li>● ○ ○</li> <li>● ○ ○</li> <li>● ○ ○</li> <li>● ○</li> <li>● ○</li> <li>● ○</li> <li>● ○</li> <li>● ○</li> <li>● ○</li> <li>● ○</li> <li>● ○</li> <li>● ○</li> <li>● ○</li> <li>● ○</li> <li>● ○</li> <li>● ○</li> <li>● ○</li> <li>● ○</li> <li>● ○</li> <li>● ○</li> <li>● ○</li> <li>● ○</li> <li>● ○</li> <li>● ○</li> <li< td=""><td>中 か 、 成 成 电</td><td>图 7-8 巡检记录</td><td>₹-执行明细</td><td></td><td>图 7-9 巡检记录</td><td>录-执行时</td><td>月细-</td></li<></ul>                                                                                                    | 中 か 、 成 成 电                       | 图 7-8 巡检记录 | ₹-执行明细     |             | 图 7-9 巡检记录            | 录-执行时         | 月细-        |
| 並改照后:<br>並改<br>建工<br>建工<br>建工<br>建工<br>建工<br>建工<br>建工<br>建工<br>建工<br>建工<br>建工<br>建工<br>建工<br>建工<br>建工<br>建工<br>建工<br>建工<br>建工<br>建工<br>建工<br>建工<br>電<br>電<br>電<br>電<br>電<br>電<br>電<br>電<br>電<br>電<br>電<br>電<br>電<br>電<br>電<br>電<br>電<br>電<br>電<br>電<br>電<br>電<br>電<br>電<br>電<br>電<br>電<br>電<br>電<br>電<br>電<br>電<br>電<br>電<br>電<br>電<br>電<br>工<br>電<br>電<br>電<br>電<br>電<br>電<br>工<br>電<br>工<br>電<br>工<br>電<br>工<br>電<br>電<br>電<br>電<br>電<br>電<br>電<br>電<br>電<br>電<br>電<br>二<br>二                                                                                                    | <ul> <li>▲ 检记录-缺陷总数-</li> <li>● ● 前</li> <li>● ● 前</li> <li>● ● ○ 前</li> <li>● ● ● ● ● ● ● ● ● ● ● ● ● ● ● ● ● ● ●</li></ul>                                                                                                    | 缺陷信                               | 图 7-8 巡检记录 | ₹-执行明细     | 3           | 图 7-9 巡检记录            | 录-执行时         | 月细-        |
| 並改照后:<br>"<br>"                                                                                                    | <ul> <li>▲ 检记录-缺陷总数-</li> <li>○○::::</li> <li>○○::::</li> <li>○○::::</li> <li>○○::::</li> <li>○○::::</li> <li>○○::::</li> <li>○○::::</li> <li>○○::::</li> <li>○○::::</li> <li>○○:::</li> <li>○○:::</li> <li>○○:::</li> <li>○○:::</li> <li>○○:::</li> <li>○○:::</li> <li>○○:::</li> <li>○○:::</li> <li>○○:::</li> <li>○○:::</li> <li>○○:::</li> <li>○○:::</li> <li>○○:::</li> <li>○○:::</li> <li>○○::</li> <li>○○:::</li> <li>○○::</li> <li>○○::</li></ul>                                                                                                    | よみ陷信                              | 图 7-8 巡检记录 | ₹-执行明细     |             | 图 7-9 巡检记录            | 录-执行时         | 月细-        |

# 8 缺陷记录

页面主要功能是在巡检任务结束后,发现设备缺陷,为消缺人员分配和执行消缺任务,填写消缺报告,对 变电所进行日常维护。如图 8-1 到图 8-4 所示。

| 下午2:02   0.7K/s ⊙                        | HID IS STOLEN.      |                                                          | the second second second second second second second second second second second second second second second se |
|------------------------------------------|---------------------|----------------------------------------------------------|----------------------------------------------------------------------------------------------------|
|                                          | 311 <b>(</b> ) (33) | 上年9:39   463K/s ☺                                        | 上年9:43   1.3K/s 😚 👘 👘                                                                                           |
| ¥                                        |                     | マ科瑞电气股份有限公司E楼                                            | ●●●●●●●●●●●●●●●●●●●●●●●●●●●●●●●●●●●●●                                                                           |
|                                          | 1                   | 设备名称:111-222-333-发电机电缆8-户外隔离刀闸6<br>缺陷描述:户外隔离刀闸有闪络抢火或放电现象 | □外隔离刀闸6 时间选择                                                                                                    |
|                                          |                     | 具体位置:B相绝缘子;C相静触头 〉                                       | 开始日期 - 截止日期                                                                                                    |
|                                          |                     | 处理状态已处理                                                  | 缺陷状态                                                                                                    |
|                                          |                     | 友现时间:2019-11-0113:52:43                                  |                                                                                                    |
|                                          |                     | 安科瑞电气股份有限公司E楼<br>设备名称:111-222-333-发电机电缆8-户外隔离刀闸6         | □外隔离刀闸6                                                                                                    |
| 🔁 🛄 🔳                                    |                     | 缺陷描述:户外隔离刀闸有闪络抢火或放电现象<br>具体位置:C相绝缘子                      | 放电现象 变电所名称                                                                                                    |
| 监控系统 设备档案 待办事项                           | 巡检记录                | 缺陷类别:量测类 紧急程度:重大<br>处理状态:已处理                             | .:重大 ○、请输入关键字                                                                                                   |
|                                          |                     | 发现时间:2019-11-01 09:44:45                                 |                                                                                                    |
|                                          |                     | <b>安科瑞电气股份有限公司E楼</b><br>设备名称:111-222-333-发电机电缆8-户外隔离刀闸6  | □外隔离刀闸6                                                                                                    |
| 政阳记家                                     |                     | 缺陷描述:户外隔离刀闸合闸不到位<br>具体位置:B相                              |                                                                                                    |
|                                          |                     | 缺陷类别:导电类 紧急程度:紧急<br>处理状态:只从理                             | ·<br>t紧急                                                                                                    |
|                                          |                     | 发现时间:2019-10-30 14:14:19                                 |                                                                                                    |
|                                          |                     | 江苏金蝶科技园变配电站                                              |                                                                                                    |
|                                          |                     | 以電名称:11-222-333-次电机电缆3-户外隔离刀闸<br>缺陷描述:户外隔离刀闸标志牌破损需更换     | 一プド時高ノ川門<br>更换                                                                                                  |
|                                          |                     | 具体位置: ><br>缺陷类别:工具类 紧急程度:紧急                              | ><br>1.紧急                                                                                                    |
|                                          |                     | 处理状态:未处理<br>发现时间:2019-10-28 16:50:19                     |                                                                                                    |
|                                          |                     | 江苏金蝶科技园变配电站                                              |                                                                                                    |
|                                          | 262                 | 设备名称:111-222-333-发电机电缆3-户外隔离刀闸<br>缺陷描述:户外隔离刀闸没有标志牌       | □外隔离刀闸                                                                                                    |
| ↑<br>立<br>主页 报警                          | <b>8</b><br>用户      | 具体位置: > > > > > > > > > > > > > > > > > > >              | > 取消 查询                                                                                                    |
| 图 8-1 缺陷记录                               |                     | 图 8-2 缺陷记录信息                                             | 图 8-3 缺陷记录筛选                                                                                                    |
| ኾ <del>፟</del> ተ1:11   416K/s ତି 🛛 🕷 😪 🕻 | <b>D</b>            |                                                          |                                                                                                    |
| 、返回    缺陷信息                              |                     |                                                          |                                                                                                    |
| 任务单号: R1911010002                        |                     |                                                          |                                                                                                    |
| 设备名称: 111-222-333-发电机电缆8-户外隔<br>刀闸6      | 岗                   |                                                          |                                                                                                    |
| 决陷描述: 户外隔离刀闸有闪络抢火或放电现                    | ]象                  |                                                          |                                                                                                    |
| ■A相动触头<br>■A相静触头                         |                     |                                                          |                                                                                                    |
| A相绝缘子<br>B相动触头                           |                     |                                                          |                                                                                                    |
| 陷位置: B相静触头                               |                     |                                                          |                                                                                                    |
| C相动触头                                    |                     |                                                          |                                                                                                    |
| ■C相貯熈头<br>▼C相绝缘子                         |                     |                                                          |                                                                                                    |
| 陷类别:量测类                                  |                     |                                                          |                                                                                                    |
| 重等级:重大                                   |                     |                                                          |                                                                                                    |
| 决期限:                                     |                     |                                                          |                                                                                                    |
| 陷危害:                                     |                     |                                                          |                                                                                                    |
|                                          |                     |                                                          |                                                                                                    |
|                                          |                     |                                                          |                                                                                                    |
| 场照片:                                     |                     |                                                          |                                                                                                    |
|                                          |                     |                                                          |                                                                                                    |